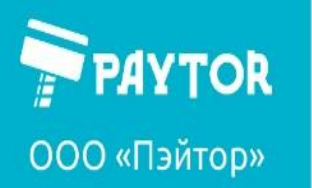

🕀 paytor.ru 🛛 🔍 +7 (812) 317-79-70 🛛 🖄 info@paytor.ru

# **Сканер PayTor DS-1008**

# Руководство пользователя

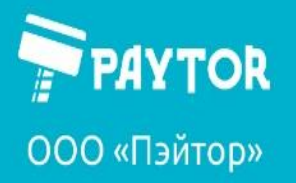

🕀 paytor.ru 🛛 💪 +7 (812) 317-79-70 🛛 🙇 info@paytor.ru

#### Оглавление

| Н | астройка сканера                              | 11 |
|---|-----------------------------------------------|----|
|   | Сброс на заводские настройки                  | 11 |
|   | Управление пользовательскими настройками      | 11 |
|   | Режимы сканирования                           | 12 |
|   | Чтение одного и того же ШК                    | 12 |
|   | Повторное чтение шк                           | 13 |
|   | Время чтения одного и того же шк              | 13 |
|   | Время декодирования                           | 14 |
|   | Спящий режим                                  | 14 |
|   | Чувствительность автоматического сканирования | 15 |
|   | Проверка отсканированных данных               | 16 |
|   | Режимы работы сканера                         | 16 |
|   | Настройка раскладки клавиатуры                | 17 |
|   | Кодировка символов                            | 19 |
| С | истемные настройки                            | 20 |
|   | Прицел                                        | 20 |
|   | Подсветка                                     | 20 |
|   | Интенсивность подсветки                       | 21 |
|   | Звуковой сигнал                               | 21 |
| н | астройка штрих-кодов                          | 22 |
|   | UPC A                                         | 23 |
|   | UPC А выводить первую цифру                   | 23 |
|   | UPC А выводить проверочный символ             | 23 |
|   | UPC А управление проверочным символом         | 24 |
|   | UPC А конвертация в EAN 13                    | 24 |
|   | UPC А дополнительный код 2/5                  | 24 |
|   | UPC А и дополнительный код 2/5                | 25 |
|   | UPC E                                         | 26 |
|   | UPC Е вывод проверочного символа              | 26 |
|   | UPC Е управление проверочным символом         | 26 |
|   | UPC Е конвертация в UPC А                     | 27 |
|   | UPC Е дополнительный код 2/5                  | 27 |
|   | UPC Е и дополнительный код 2/5                | 28 |
|   | EAN 8                                         | 29 |
|   | EAN 8 выводить проверочный символ             | 29 |
|   | ЕАN 8 преобразование в EAN 13                 | 29 |
|   |                                               |    |

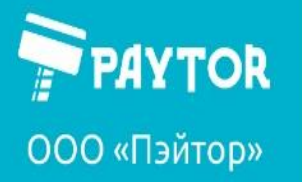

🕀 paytor.ru 🛛 💪 +7 (812) 317-79-70 🛛 🙇 info@paytor.ru

| EAN 8 и дополнительный код 2/5                |    |
|-----------------------------------------------|----|
| EAN 8 и чтение дополнительного кода 2/5       |    |
| EAN 13                                        | 31 |
| EAN 13 вывод проверочного символа             | 31 |
| EAN 13 преобразование в ISBN                  | 31 |
| ЕАN 13 преобразование в ISSN                  | 32 |
| EAN 13 и дополнительный код 2/5               | 32 |
| EAN 13 и чтение дополнительного кода 2/5      | 32 |
| Code 128/GS1-128                              |    |
| Code 39                                       | 34 |
| Code 39 полная поддержка ASCII                | 35 |
| Code 39 первый/завершающий символ             | 35 |
| Code 39 верификация                           | 35 |
| Code 93                                       |    |
| Code 32                                       |    |
| Code 32 вывод начального/завершающего символа |    |
| Code 11                                       |    |
| Code 11 вывод проверочного символа            |    |
| Codabar                                       |    |
| Codabar верификация                           |    |
| Codabar вывод начального/завершающего символа | 40 |
| Plessey                                       | 41 |
| MSI Plessey                                   | 41 |
| MSI Plessey верификация                       | 41 |
| MSI Plessey вывод проверочного символа        | 42 |
| Interleaved 2 of 5                            | 43 |
| Interleaved 2 of 5 Верификация                | 43 |
| IATA 2 of 5                                   | 44 |
| Matrix 2 of 5                                 | 44 |
| Straight 2 of 5                               | 45 |
| Pharmacode                                    | 45 |
| GS1 DataBar 14                                | 46 |
| GS1 DataBar 14 составной                      | 46 |
| GS1 DataBar прочие настройки                  | 46 |
| GS1 DataBar Expanded                          | 47 |
| GS1 DataBar Expanded                          | 47 |
| GS1 DataBar Expanded вывод символа AI (01)    | 48 |
| GS1 DataBar Limited                           | 48 |

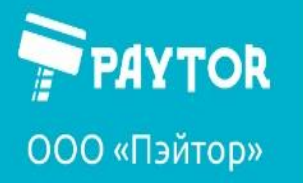

🕀 paytor.ru 🛛 💪 +7 (812) 317-79-70 🛛 🙇 info@paytor.ru

| GS1 DataBar Limited вывод символа AI (01)  | 49 |
|--------------------------------------------|----|
| Composite Code-A                           |    |
| Composite Code-B                           | 50 |
| Composite Code-C                           | 50 |
| PDF417                                     | 51 |
| Micro PDF417                               | 51 |
| Datamatrix                                 | 52 |
| Datamatrix зеркальный                      | 52 |
| Datamatrix прямоугольный                   | 53 |
| QR                                         | 54 |
| QR зеркальный                              | 54 |
| QR выбор кодировки                         | 55 |
| Micro QR                                   | 55 |
| Aztec                                      | 56 |
| Aztec зеркальный                           | 56 |
| MaxiCode                                   | 57 |
| Настройка длины сканируемого кода          |    |
| Настройка длины Code 128                   |    |
| Настройка длины Code 39                    | 59 |
| Настройка длины Code 93                    | 60 |
| Настройка длины Codabar                    | 60 |
| Настройка длины Interleaved 2 of 5         | 61 |
| Настройка длины Code 11                    | 61 |
| Настройка длины MSI Plessey                | 62 |
| Настройка длины Matrix 2 of 5              | 63 |
| Информация ШК                              | 63 |
| Префикс и суффикс                          | 64 |
| Вкл/откл префикса                          | 64 |
| Вкл/откл суффикса                          | 64 |
| Последний символ                           | 65 |
| Преобразование регистра                    | 66 |
| Caps Lock                                  | 66 |
| Конвертирование символа GS                 | 67 |
| Преобразование функциональных клавиш       | 67 |
| Режим преобразования функциональных клавиш | 68 |
| Таблица ASCII кодов                        | 69 |
| Таблица функциональных клавиш              | 95 |

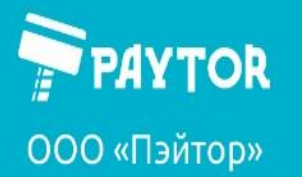

🕀 paytor.ru 🛛 🔍 +7 (812) 317-79-70 🛛 🙇 info@paytor.ru

#### Заявление. Информация, содержащаяся в руководстве.

Содержание данного руководства может быть изменено без предварительного уведомления, компания оставляет за собой право вносить изменения в технологии, комплектующие, аппаратное и программное обеспечение. Для получения дополнительной информации, пожалуйста, свяжитесь с представителями компании. Копировать или передавать данное руководство в любой форме без письменного разрешения компании запрещено.

Данное руководство пользователя содержит основную информацию, необходимую для использования устройства, а также описание действий, которые потребуется выполнить в случае возникновения экстренных ситуаций.

#### Авторское право

Постоянное совершенствование оборудования — это политика компании производителя. Содержание данной спецификации и руководство пользователя составлено на основании руководства пользователя, разработанным производителем и дополнено компанией импортером с учетом требований к технической документации на территории России. Спецификация оборудования и руководство пользователя может быть изменено без предварительного уведомления.

Производитель предпринимает шаги для проверки качества при публикации технической информации и руководств, однако ошибки возникают. В подобных случаях Производитель и Импортер отказываются от ответственности и резервирует права на исправление ошибок. Перевод руководства и его редакция осуществляются импортерами продуктов на территории реализации Продукции.

Данное Руководство пользователя и другие руководства являются собственностью компании. Использование информации, содержащейся в данном руководстве, не подлежит патентной ответственности. Это руководство было подготовлено с особой тщательностью и вниманием к деталям, но может содержать определенные ошибки и/или упущения. Наша компания не несет юридической ответственности за любой ущерб, возникший в результате использования информации, приведенной в данном руководстве. Наша компания и ее аффилированные лица не несут юридической ответственности за любые убытки, затраты и/или расходы, возникшие в результате поломки, неисправности и/или неправильного использования продукта в связи с нарушением или пренебрежением к инструкциям и информации об обслуживании, предоставляемым нашей компанией, а также при несанкционированном изменении, ремонте и/или модификации устройства пользователем и/или третьей стороной. Мы не несем юридической ответственности за любые повреждения и/или проблемы, возникшие в результате и алюбые повреждения и/или проблемы, возникшие в результате.

#### Важные инструкции по безопасности.

Перед использованием устройства, пожалуйста, внимательно прочитайте следующие правила техники безопасности чтобы предотвратить возникновение опасности или материального ущерба.

Нарушение следующих инструкций может привести к серьезным травмам или смерти, а так же к повреждению устройства.

#### Размещение устройства в рабочем пространстве.

Не используйте и не храните устройство в месте, где оно может быть подвергнуто воздействию:

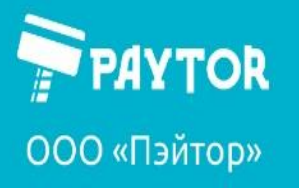

🕀 paytor.ru 🛛 🔍 +7 (812) 317-79-70 🛛 🙇 info@paytor.ru

Пламени или влажного воздуха;

- Прямых солнечных лучей; •
- Потока горячего воздуха от нагревательных устройств; •
- Ядовитых паров или агрессивных газов; •
- Невентилируемого воздуха; •
- Лабораторных химических реактивов; •
- Масляных аэрозолей, металлических частиц или пыли; •
- Статического электричества или сильного магнитного поля. •

#### Основные правила техники безопасности при использовании устройства.

- 1. Если вы заметили странный дым, запах или шум, исходящие от устройства, отключите его, прежде чем принимать следующие меры:
  - Выключите и отсоедините устройство от сети;
  - После исчезновения дыма свяжитесь со своим поставщиком, для устранения про-• блемы.
- 2. Установите устройство на устойчивую твердую и ровную поверхность:
  - При падении с неустойчивой поверхности устройство может получить повреждения, а пользователь травм.
  - Оставьте свободное место вокруг тустройства для работы и обслуживания; •
- 3. Используйте только одобренные аксессуары и не пытайтесь разбирать, ремонтировать или переделывать их самостоятельно:
  - В случае необходимости свяжитесь со своим поставщиком.
- 4. Храните жидкости подальше от устройства. Не допускайте попадания воды или других посторонних предметов на и/или внутрь устройства.
  - Если это произошло, прежде, чем звонить поставщику выключите питание устройства и выдерните штепсель из розетки.
- 5. Не используйте устройство в случае его неисправности. Это может привести к пожару или поражению электрическим током.
  - Прежде, чем звонить поставщику, выключите питание и выдерните штепсель из розетки.

#### Другие рекомендации:

- Убедитесь, что устройство подключено к источнику питания с правильными параметрами;
- Выключайте питание если устройство не используется в течение длительного времени;
- Никогда не выполняйте работы по техническому обслуживанию или ремонту самостоятельно. Всегда обращайтесь к квалифицированному специалисту по обслуживанию;
- Храните данное Руководство пользователя в легкодоступном месте. •

#### Условия хранения, перевозки, утилизации, гарантийные обязательства.

Упаковка должна обеспечивать полную сохранность устройства от всякого рода порчи при его перевозке всеми видами наземного и морского транспорта, включая комбинированные, с учётом нескольких перегрузок в пути, а также хранения во время гарантийного срока.

Не подвергайте устройство сильным ударам или жестким толчкам (например, не наступайте на него, не роняйте или не наносите по нему удары).

Грамотно упакованная продукция может быть доставлена любым видом транспорта, при перевозке на дальние расстояния продукция не должна храниться в открытом виде внутри салона

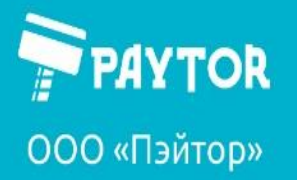

🕀 paytor.ru 🛛 🔇 +7 (812) 317-79-70 🛛 🙇 info@paytor.ru

либо вагона, при промежуточной транспортировке груза продукция не должна храниться на складе открытого типа, не рекомендуется перевозить оборудование вместе С легковоспламеняющимися, взрывоопасными подверженными коррозии товарами. И Недопустимо подвергать оборудование воздействию жидких веществ, дождя и снега.

Оборудование должно храниться в оригинальной упаковке, температура хранения оборудования составляет -10° 🔂 50° Спри этом относительная влажность не должна превышать значения 5% ~ 90%. Не допускается хранение оборудования в одном складском помещении с легковоспламеняющимися и взрывоопасными товарами, а также вместе с агрессивными химикатами. Недопустимо подвергать оборудование сильной механической вибрации, ударам и сильному воздействию магнитного поля. Упаковочный ящик следует размещать на расстоянии не менее 10 см от земли и не менее 50 см от стены, источника тепла, источника холода, окна или воздухозаборника.

Остерегайтесь риска повреждения оборудования! При перевозке оборудования в холодную погоду следует учитывать экстремальные перепады температуры. В этом случае убедитесь, что на корпусе оборудования не образовались капли воды (конденсат). Если на корпусе устройства обнаружен конденсат, пожалуйста, обязательно подождите не менее 12 часов, прежде чем подключать оборудование в электрическую сеть.

Если вы хотите избавиться от этого устройства, не выбрасывайте его вместе с обычными бытовыми отходами. Существуют специальные системы сбора электронных устройств в соответствии с Директивой об утилизации электрического и электронного оборудования (WEEE) (Директива 2002/96/ЕС), которая действует только на территории Евросоюза.

Не утилизируйте устройство вместе с несортированным бытовым мусором. Устройство должно подвергаться вторичной переработке в соответствии с действующими местными правилами.

Информация о партии и дате изготовления оборудования указаны на упаковке товара.

Возможность комплектации базовых моделей дополнительными опциями, интерфейсами и изменения комплектации уточняйте у импортера.

#### Гарантия.

Гарантийный срок - 1 год с даты реализации оборудования со склада Импортера.

Гарантия не предоставляется в следующих случаях:

- Сбой или повреждение как следствие некорректной установки, хранения или использова-• ния несовместимых компонентов (включая периферийные устройства).
- Сбой или повреждение (в т.ч. и периферийный устройств) как следствие самостоятельного ремонта, модификации, контакта с водой, маслом.
- Сбой или повреждение (в т.ч. периферийных устройств) как следствие человеческого или внешнего факторов (царапины, вмятины, удары, неверное входное напряжение и/или ток и т.д.).
- Сбой или повреждение как следствие воздействия стихий или непреодолимой силы (пожары, землетрясения и пр.).
- Сбои и повреждение как следствие воздействия продуктов окисления или короткого замыкания.
- Невозможность установить данные по серийному номеру (утерян, поврежден, изменен).

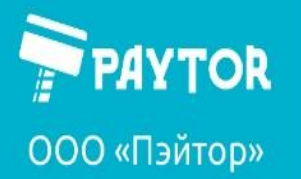

🙀 paytor.ru 🛛 🔍 +7 (812) 317-79-70

違 info@paytor.ru

**Примечание:** пожалуйста, не разбирайте оборудование/устройство самостоятельно. Пожалуйста, сначала проконсультируйтесь с вашим поставщиком оборудования или поставщиком услуг, если ваша проблема не решена.

В случае возникновения неисправностей и по вопросам технической поддержки обращаться к импортеру.

#### Характеристики сканера

| USB, VCOM (требуется драйвер)                                     |
|-------------------------------------------------------------------|
| DC 5B +/- 10%                                                     |
| 0,25A                                                             |
| CMOS                                                              |
| 1280*800 пикс                                                     |
| Белая LED/Красный LED                                             |
| 54°(Ш), 33°(В)                                                    |
| 20% UPC/EAN13 (13mil)                                             |
|                                                                   |
| 1D: UPC-A/UPC-E; EAN-8/EAN-13; Code128; Code39; Code93;           |
| Code32; Code11; Codabar; Plessey; MSI; IATA 2 of 5; Straight 2 of |
| 5 (Discrete 2 of 5); Pharmacode; RSS-14; RSS-14 Expanded; RSS-14  |
| Limited; Composite Code-A; Composite Code-B; Composite Code-      |
| C; 2D: PDF417; Micro PDF417; DataMatrix; QR-code; Micro QR;       |
| Aztec.                                                            |
|                                                                   |

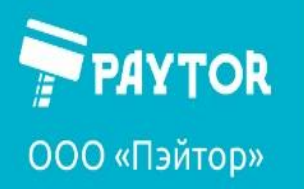

🚓 paytor.ru 🛛 🔍 +7 (812) 317-79-70 🛛 🙇 info@paytor.ru

Подключение сканера

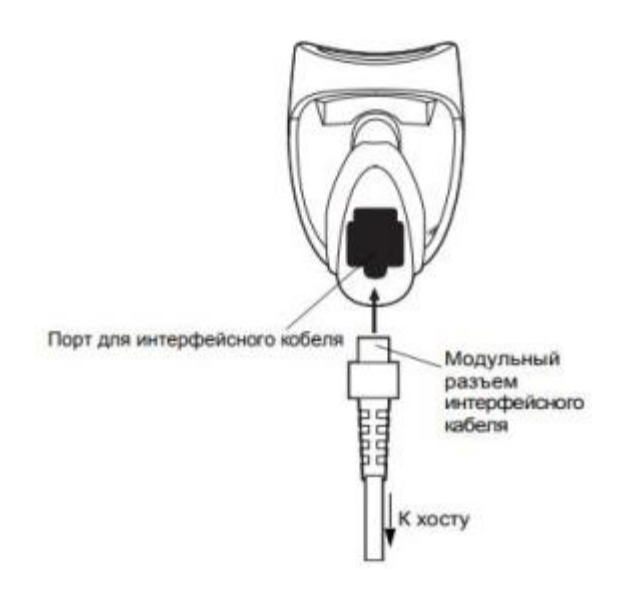

Интерфейсный кабель вставить в порт в нижней части рукояти до щелчка, несильно потянув за кабель на себя проверить надежность подключения.

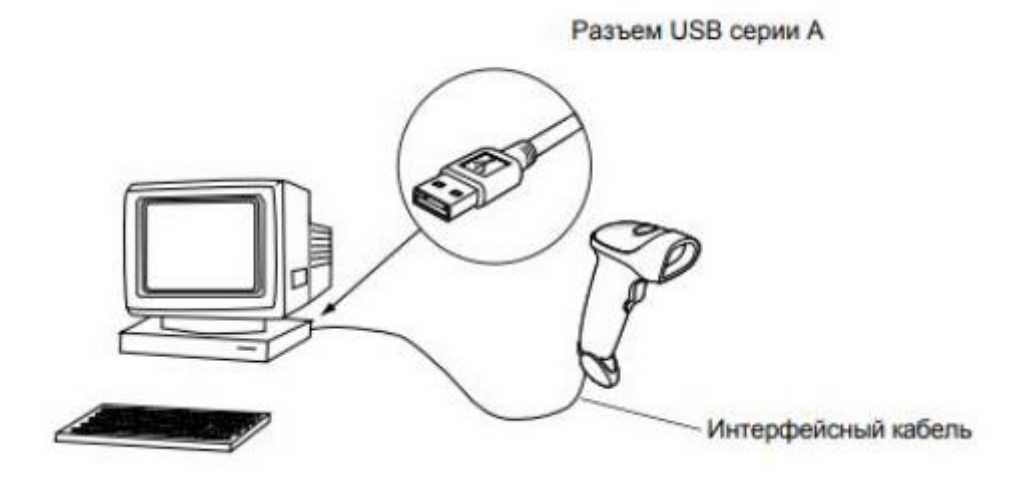

Другой конец (USB A) вставить в USB-порт на ПК или ином устройстве, предназначенном для работы со сканером.

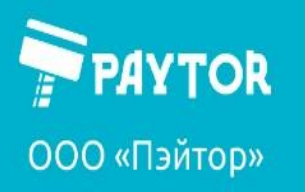

🔇 +7 (812) 317-79-70 🛛 🙇 info@paytor.ru 😭 paytor.ru

Основные элементы сканера

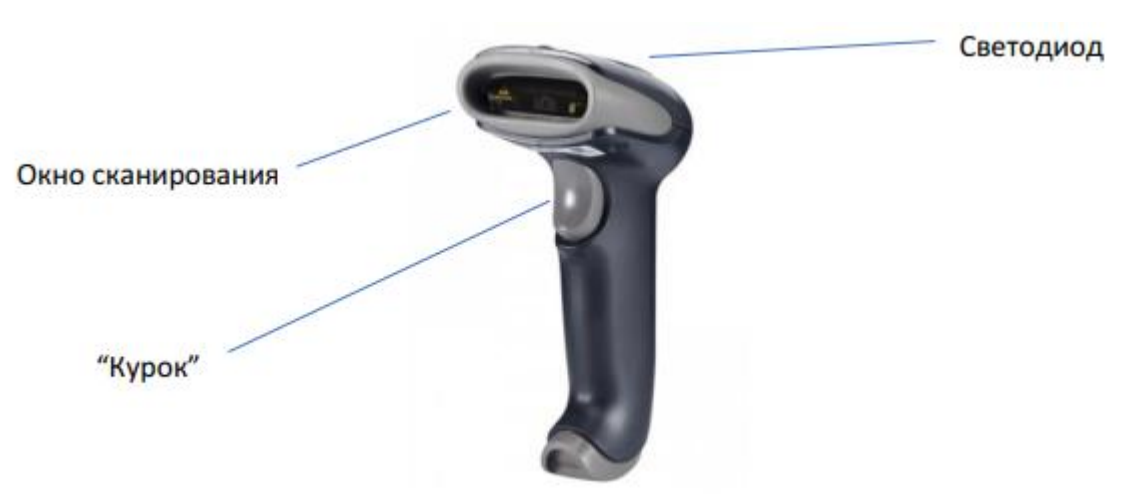

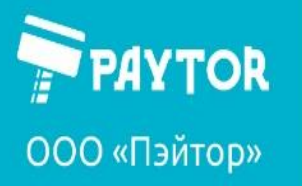

🕀 paytor.ru 🛛 🔍 +7 (812) 317-79-70 🛛 🖄 info@paytor.ru

Настройка сканера

#### Сброс на заводские настройки.

Сброс не влияет на режим работы сканера.

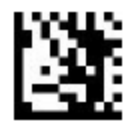

Вход в настройки

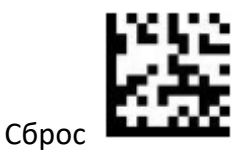

Выход из настроек

Управление пользовательскими настройками

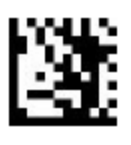

Вход в настройки

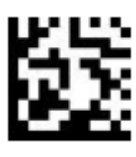

Сохранить пользовательские настройки

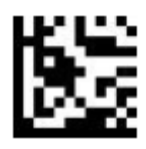

Применить пользовательские настройки

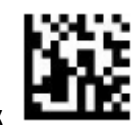

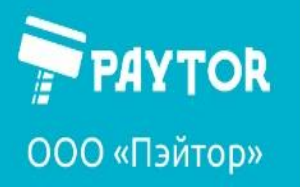

🕀 paytor.ru 🛛 🔇 +7 (812) 317-79-70 🛛 🙇 info@paytor.ru

#### Режимы сканирования

Ручной режим – сканирование происходит во время нажатия на курок;

Автоматический режим – сканирование происходит постоянно;

Последовательный режим – сканирование происходит постоянно, но для его включения необходимо однократное нажатие на курок. Повторное нажатие отключает сканер.

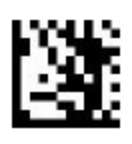

Вход в настройки

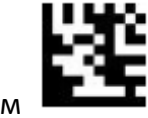

Ручной режим

Автоматический режим

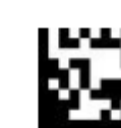

Последовательный режим

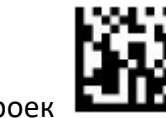

Выход из настроек

#### Чтение одного и того же ШК

В автоматическом и последовательном режимах задержка чтения одного и того же кода по умолчанию установлена на 500 мс. Данный параметр можно установить в диапазоне от 0 до 5000 мс.

Бесповторное чтение

При последовательном считывании шк повторяющиеся коды будут проигнорированы в пределах установленного временного интервала.

Игнорировать шк в установленном интервале 100 мс

Отсканируйте «вход в настройки» - «запрет чтения» - «время чтения» - «1», «0», «0» из таблицы в конце – «выход из настроек».

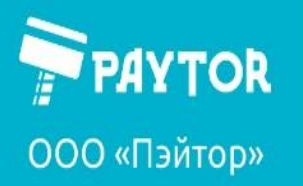

🕀 paytor.ru 🛛 🔍 +7 (812) 317-79-70 🛛 🙇 info@paytor.ru

Интервал чтения

Чтение того же кода через какое-то время

Чтение одного шк с интервалом в 1 секунду

Отсканируйте «вход в настройки» - «интервал чтения» - «время чтения» - «1», «0», «0», «О» из таблицы в конце – «выход из настроек».

#### Повторное чтение шк

Вход в настройки

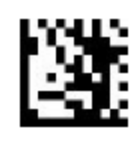

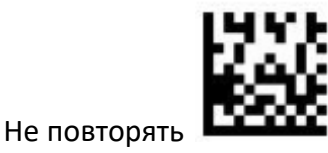

Чтение с интервалом

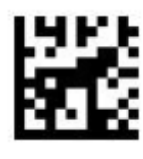

Не считывать тот же шк

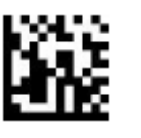

Выход из настроек

Время чтения одного и того же шк

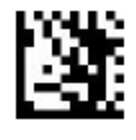

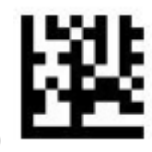

Установить время(мс)

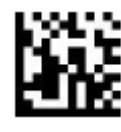

Выход из настроек

Вход в настройки

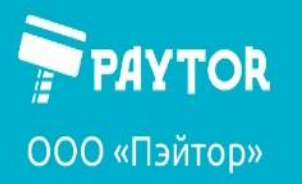

🚓 paytor.ru 🛛 🔍 +7 (812) 317-79-70 🛛 🙇 info@paytor.ru

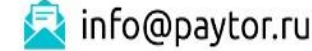

#### Время декодирования

После окончания установленного времени, если шк не был декодирован, сканер вернется в состояние ожидания. По умолчанию параметр установлен на 5 секунд (5000 мс). Установить можно в пределах 0-3600000 мс. 0 означает неограниченно.

Пример: установить время декодирования на 8 сек.

Сканируем: «вход в настройки» - «время декодирования» - «8», «0», «0», «0» из таблицы в конце - «выход из настроек».

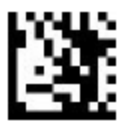

Вход в настройки

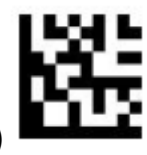

Время декодирования (мс)

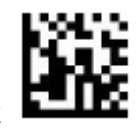

Выход из настроек

#### Спящий режим

Вход в настройки

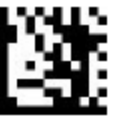

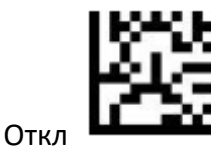

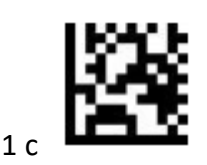

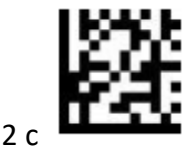

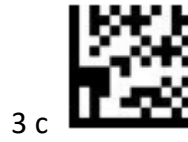

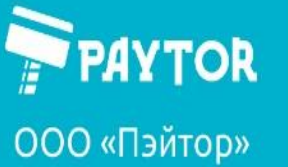

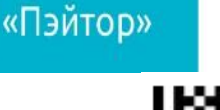

🙀 paytor.ru 🛛 💪 +7 (812) 317-79-70 🛛 🙇 info@paytor.ru

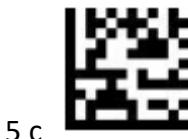

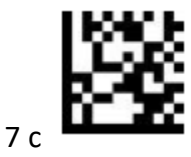

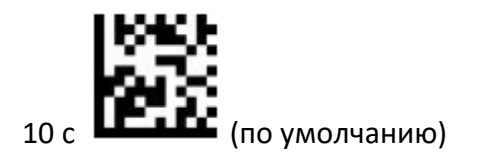

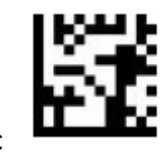

15 c

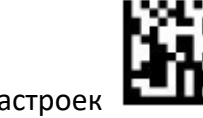

Выход из настроек

Чувствительность автоматического сканирования

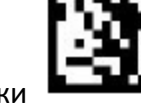

Вход в настройки

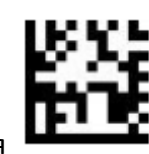

Низкая

Средняя

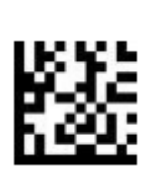

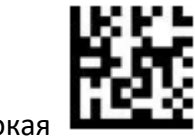

Высокая

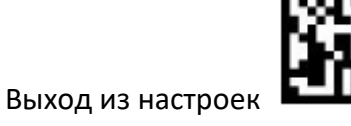

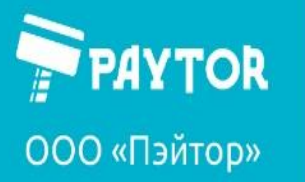

🕀 paytor.ru 🛛 🔍 +7 (812) 317-79-70 🛛 🔁 info@paytor.ru

#### Проверка отсканированных данных

Чем больше количество повторных считываний, тем ниже скорость сканирования.

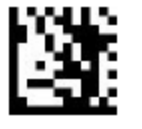

Вход в настройки

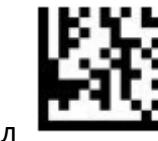

Выкл

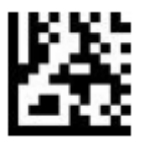

Считывать дважды

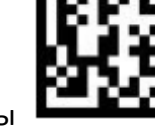

Считывать трижды

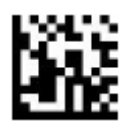

Выход из настроек

Режимы работы сканера

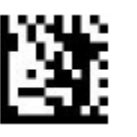

Вход в настройки

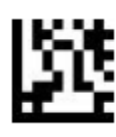

Виртуальная клавиатура

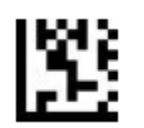

Виртуальный сот-порт

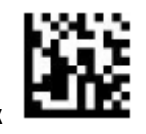

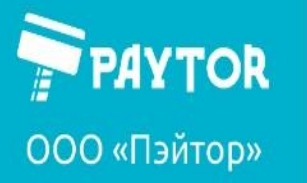

🕀 paytor.ru 🛛 🔇 +7 (812) 317-79-70 🛛 🙇 info@paytor.ru

Настройка раскладки клавиатуры

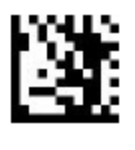

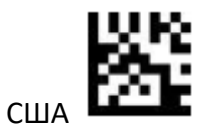

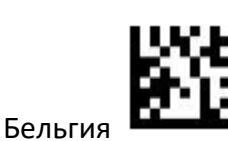

Вход в настройки

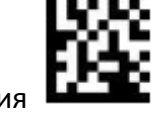

Великобритания

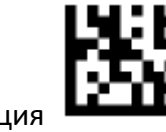

Франция

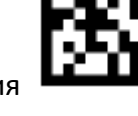

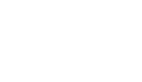

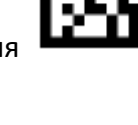

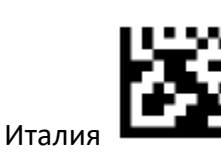

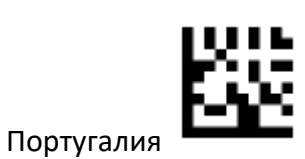

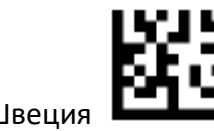

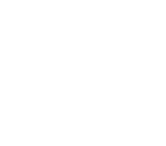

Германия

Дания

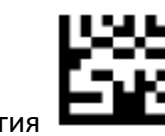

Норвегия

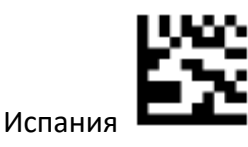

Швеция

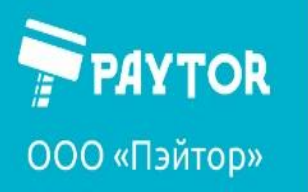

🕀 paytor.ru 🛛 🔇 +7 (812) 317-79-70 🛛 🖄 info@paytor.ru

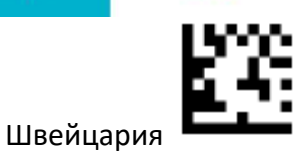

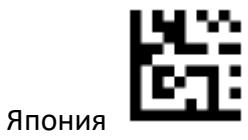

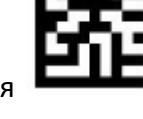

Чехия

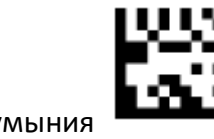

Румыния

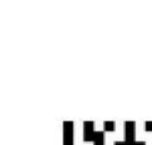

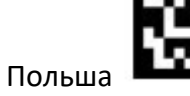

Португалия

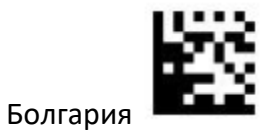

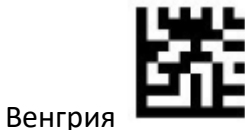

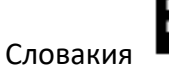

Хорватия

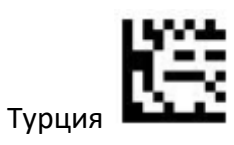

Россия

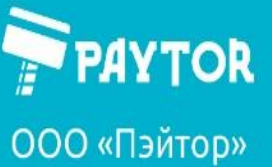

🕀 paytor.ru 🛛 🔍 +7 (812) 317-79-70 🛛 🖄 info@paytor.ru

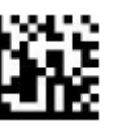

Выход из настроек

#### Кодировка символов

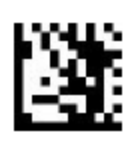

Вход в настройки

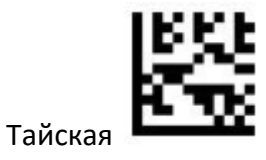

Турецкая

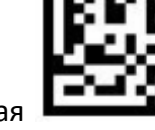

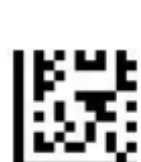

Греческая

Кириллица

Латиница (западная Европа)

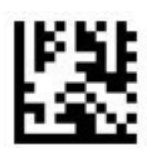

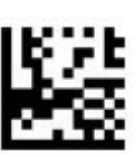

Латиница (центральная и восточная Европа)

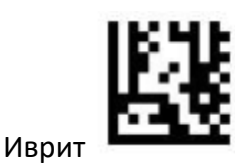

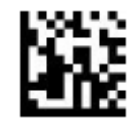

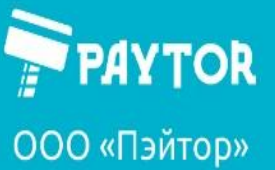

🕀 paytor.ru 🛛 🔍 +7 (812) 317-79-70 🛛 🖄 info@paytor.ru

Системные настройки

Прицел

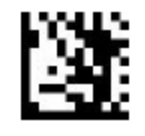

Вход в настройки

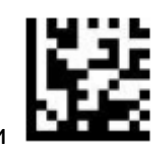

Вкл. при сканировании

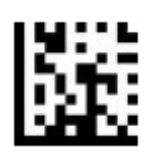

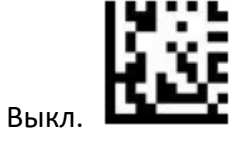

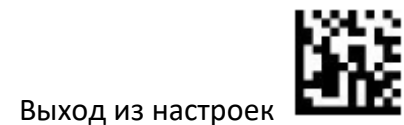

Подсветка

Всегда вкл

Вход в настройки

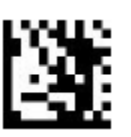

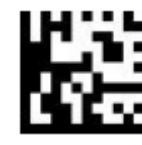

Вкл. при сканировании

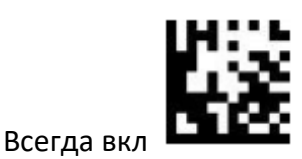

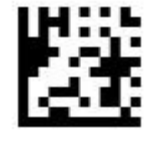

Затухающий

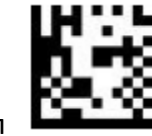

Выкл

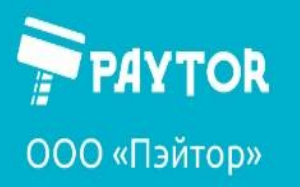

🕀 paytor.ru 🛛 🔇 +7 (812) 317-79-70 🛛 🙇 info@paytor.ru

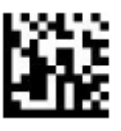

Выход из настроек

Интенсивность подсветки

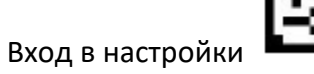

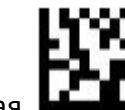

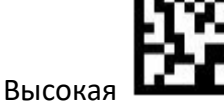

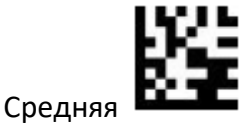

Выход из настроек

Звуковой сигнал

Низкая

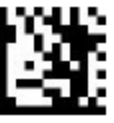

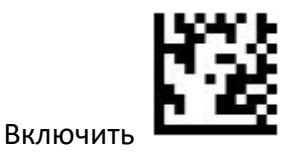

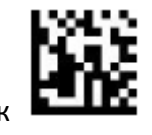

Выход из настроек

Вход в настройки

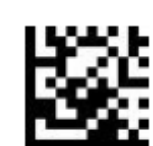

Выключить

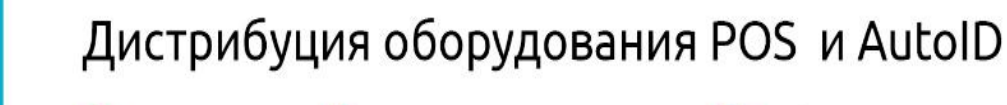

ООО «Пэйтор»

AYTOR

🕀 paytor.ru 🛛 🔇 +7 (812) 317-79-70 🛛 🙇 info@paytor.ru

Настройка штрих-кодов

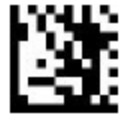

Вход в настройки

Включить все типы шк

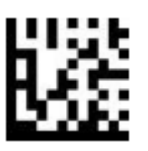

Включить только 1Д-коды

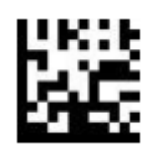

Включить только 2Д-коды

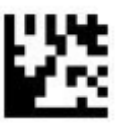

Отключить все коды

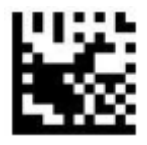

Отключить 1Д-коды

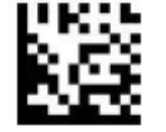

Отключить 2Д-коды

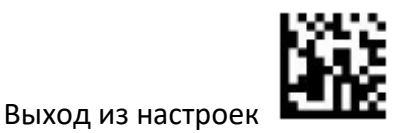

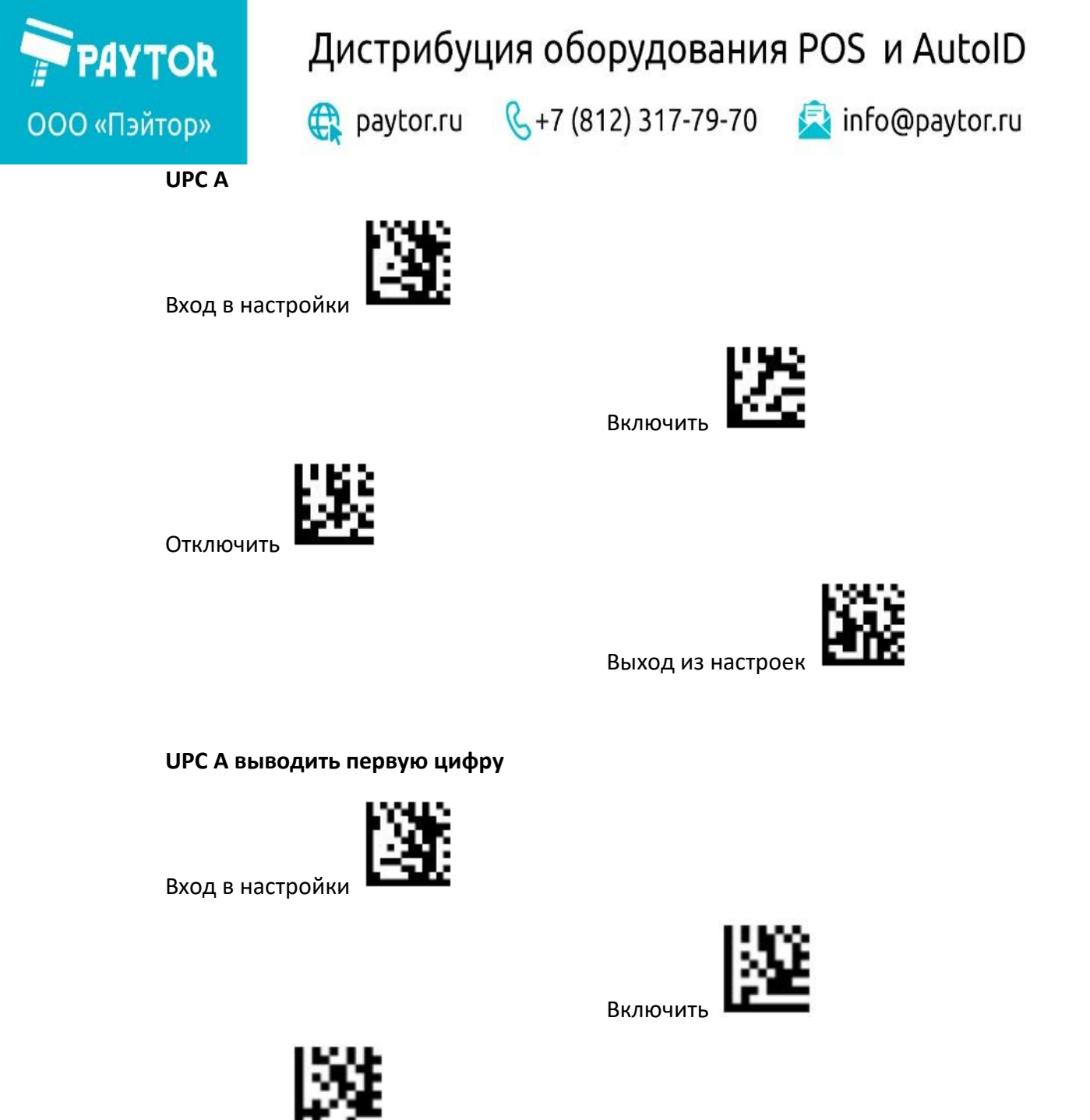

Отключить

Выход из настроек

UPC А выводить проверочный символ

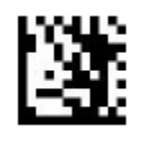

Включить

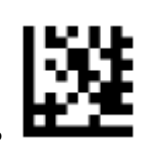

Отключить

Вход в настройки

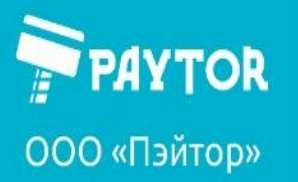

🕀 paytor.ru 🛛 🔇 +7 (812) 317-79-70 🛛 🙇 info@paytor.ru

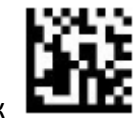

Выход из настроек

**UPC А управление проверочным символом** 

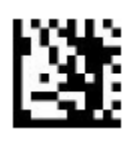

Вход в настройки

Отключить

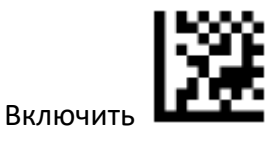

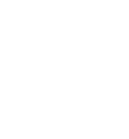

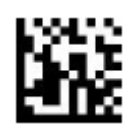

Выход из настроек

**UPC А конвертация в EAN 13** 

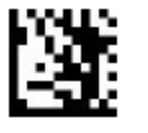

Вход в настройки

Отключить

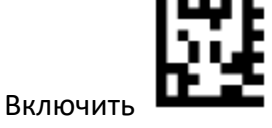

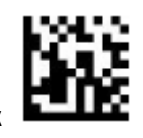

Выход из настроек

UPC А дополнительный код 2/5

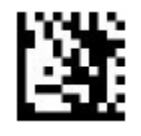

Вход в настройки

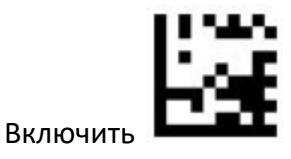

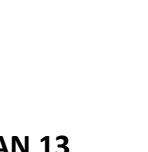

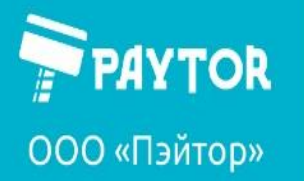

🕀 paytor.ru 🛛 🔍 +7 (812) 317-79-70 🛛 🖄 info@paytor.ru

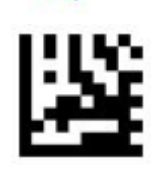

Выход из настроек

UPC А и дополнительный код 2/5

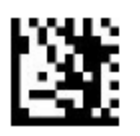

Вход в настройки

Отключить

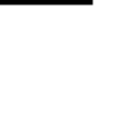

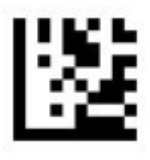

Читать только дополнительный код

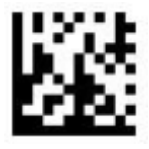

Читать UPC А и дополнительный код

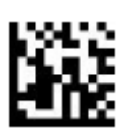

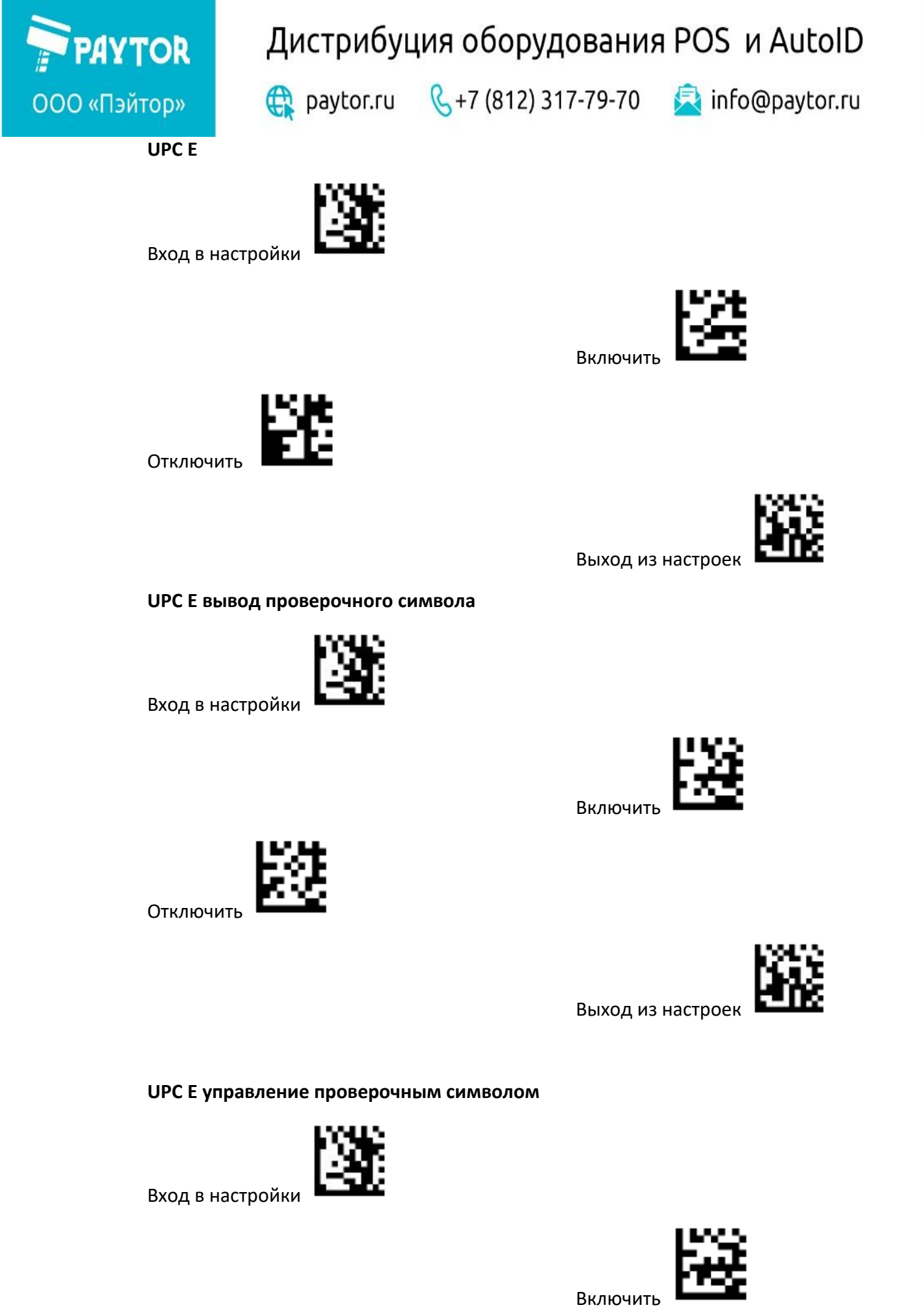

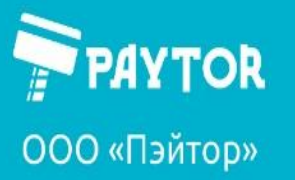

Отключить

🕀 paytor.ru 🛛 🔇 +7 (812) 317-79-70 🛛 🙇 info@paytor.ru

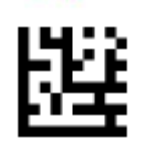

Выход из настроек

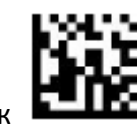

**UPC Е конвертация в UPC А** 

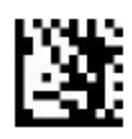

Вход в настройки

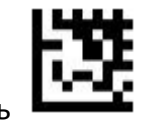

Включить

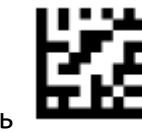

Отключить

Вход в настройки

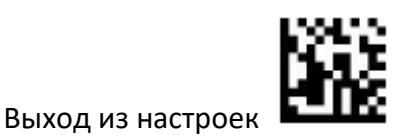

UPC Е дополнительный код 2/5

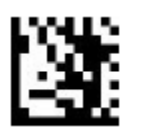

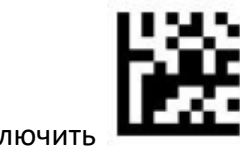

Включить

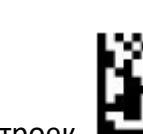

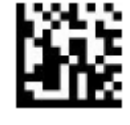

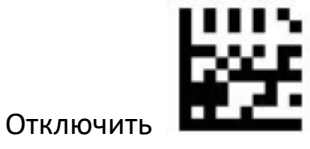

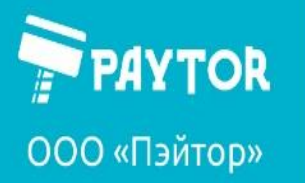

🕀 paytor.ru 🛛 🔇 +7 (812) 317-79-70 🛛 🙇 info@paytor.ru

UPC Е и дополнительный код 2/5

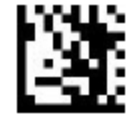

Вход в настройки

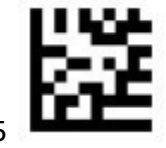

Читать только дополнительный код 2/5

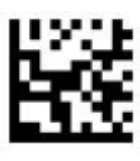

Читать UPC Е и дополнительный код 2/5

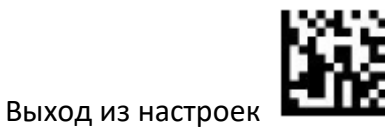

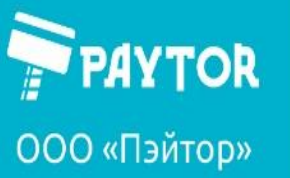

🙀 paytor.ru 🛛 🔍 +7 (812) 317-79-70 🛛 🙇 info@paytor.ru

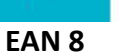

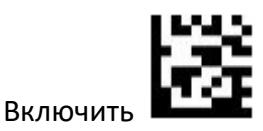

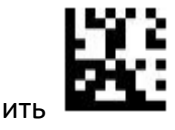

Отключить

Вход в настройки

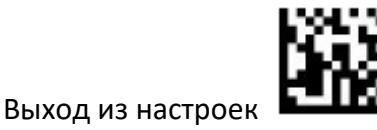

EAN 8 выводить проверочный символ

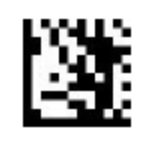

Вход в настройки

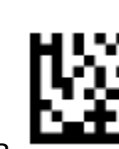

Включить

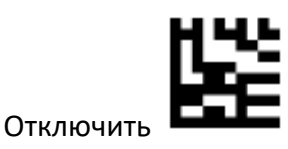

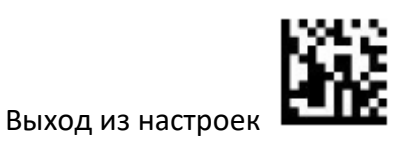

EAN 8 преобразование в EAN 13

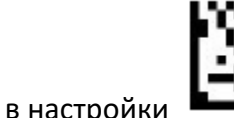

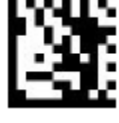

Вход в настройки

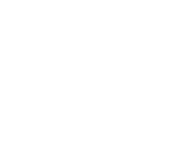

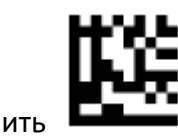

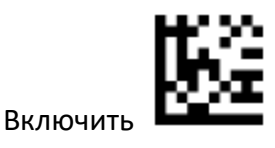

Отключить

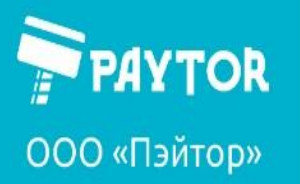

🕀 paytor.ru 🛛 🔍 +7 (812) 317-79-70 🛛 🙇 info@paytor.ru

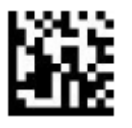

Выход из настроек

EAN 8 и дополнительный код 2/5

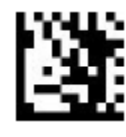

Вход в настройки

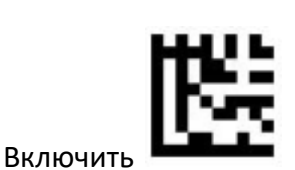

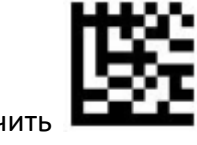

Отключить

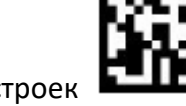

Выход из настроек

EAN 8 и чтение дополнительного кода 2/5

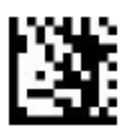

Вход в настройки

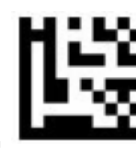

Читать только дополнительный код

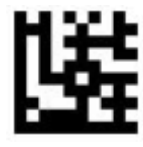

Читать EAN 8 и дополнительный код

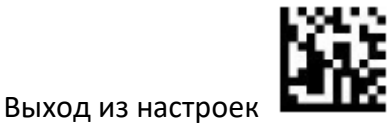

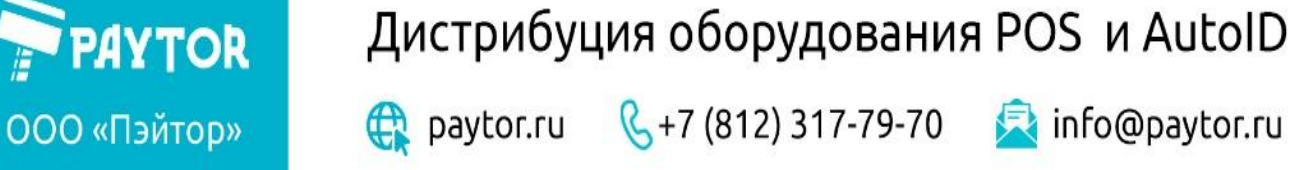

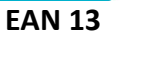

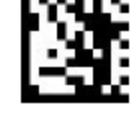

Вход в настройки

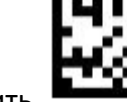

Выход из настроек

Включить

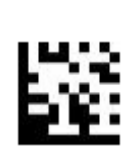

Отключить

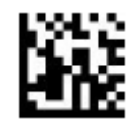

EAN 13 вывод проверочного символа

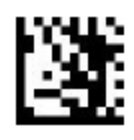

Вход в настройки

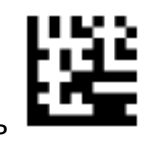

Включить

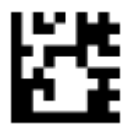

Выключить

Выход из настроек

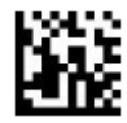

EAN 13 преобразование в ISBN

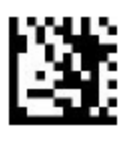

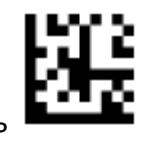

Включить

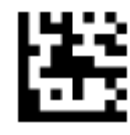

Отключить

Вход в настройки

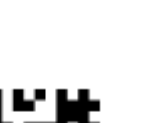

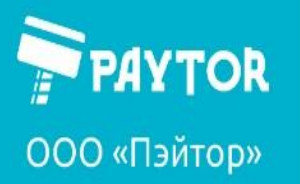

🕀 paytor.ru 🛛 🔍 +7 (812) 317-79-70 🛛 🙇 info@paytor.ru

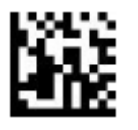

Выход из настроек

EAN 13 преобразование в ISSN

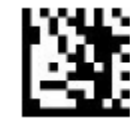

Вход в настройки

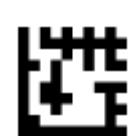

Включить

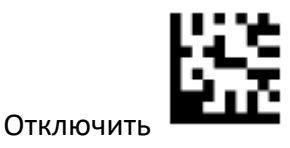

Выход из настроек

EAN 13 и дополнительный код 2/5

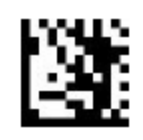

Вход в настройки

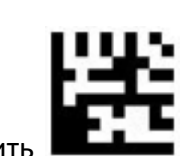

Отключить

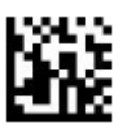

Выход из настроек

Включить

EAN 13 и чтение дополнительного кода 2/5

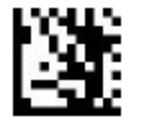

Вход в настройки

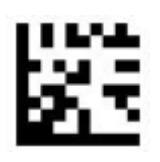

Читать только дополнительный код

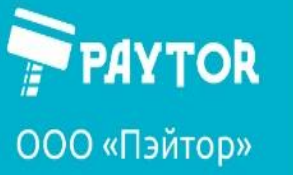

🕀 paytor.ru 🛛 🔇 +7 (812) 317-79-70 🛛 🙇 info@paytor.ru

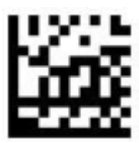

Читать EAN 13 и дополнительный код

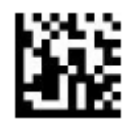

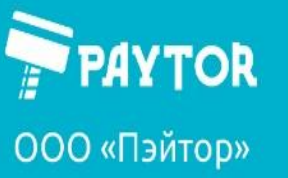

Code 128/GS1-128

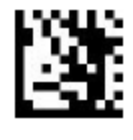

Вход в настройки

🕀 paytor.ru 🛛 🔇 +7 (812) 317-79-70 🛛 🙇 info@paytor.ru

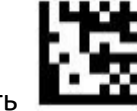

Включить

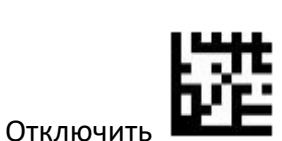

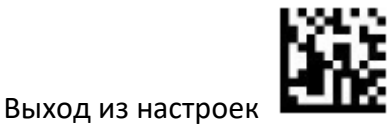

Code 39

Вход в настройки

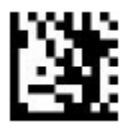

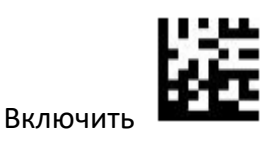

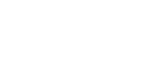

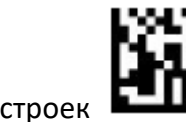

Выход из настроек

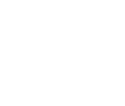

Отключить

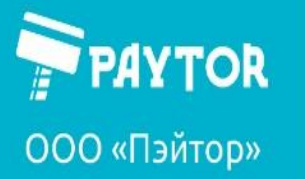

🕀 paytor.ru 🛛 🔍 +7 (812) 317-79-70 🛛 🖄 info@paytor.ru

Code 39 полная поддержка ASCII

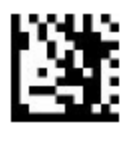

Включит

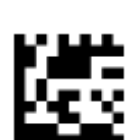

Отключит

Вход в настройки

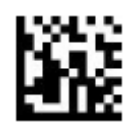

Выход из настроек

Code 39 первый/завершающий символ

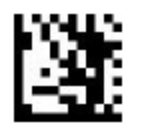

Вход в настройки

Отключить

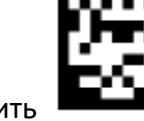

Включить

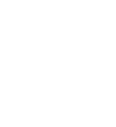

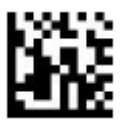

Выход из настроек

Code 39 верификация

Вход в настройки

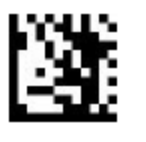

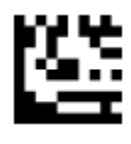

Не верифицировать

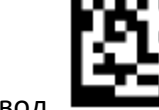

Верификация и вывод

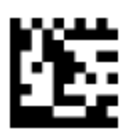

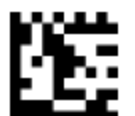

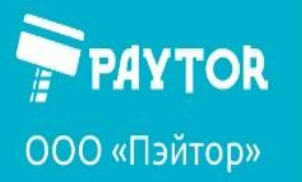

🕀 paytor.ru 🛛 🔇 +7 (812) 317-79-70 🛛 🙇 info@paytor.ru

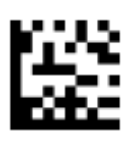

Верификация без вывода

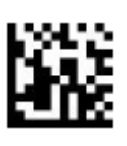

Выход из настроек

Code 93

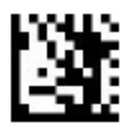

Вход в настройки

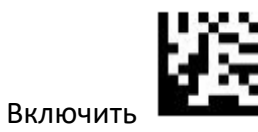

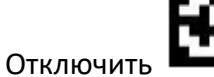

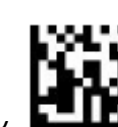
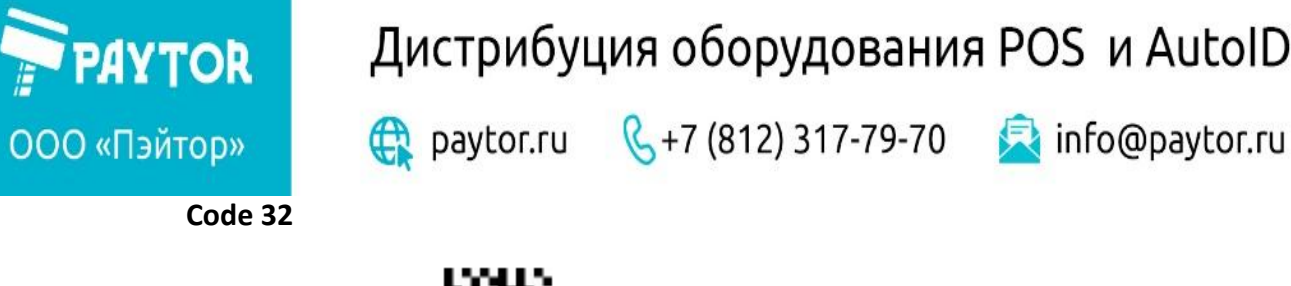

Вход в настройки

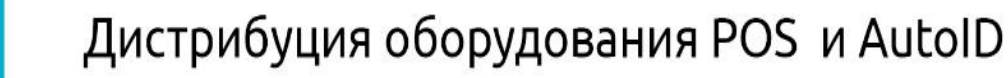

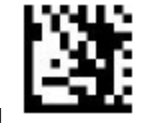

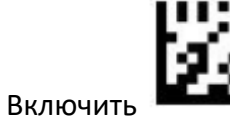

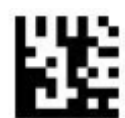

Выключить

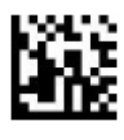

Выход из настроек

Code 32 вывод начального/завершающего символа

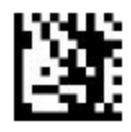

Вход в настройки

Выключить

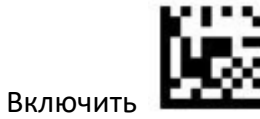

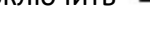

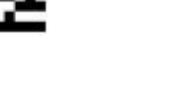

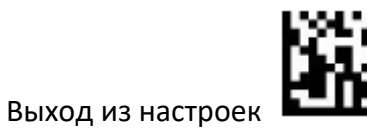

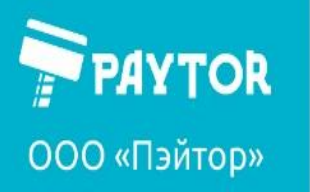

🕀 paytor.ru 🛛 🔇 +7 (812) 317-79-70 🛛 🔁 info@paytor.ru

Code 11

Вход в настройки

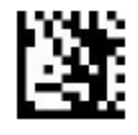

Включить

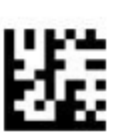

Отключить

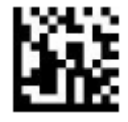

Выход из настроек

Code 11 вывод проверочного символа

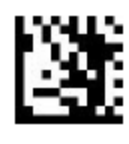

Вход в настройки

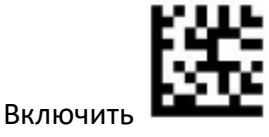

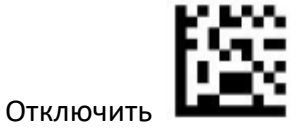

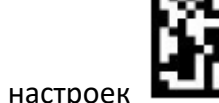

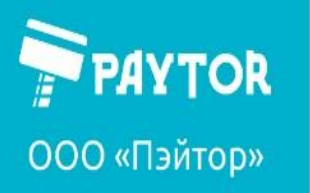

🕀 paytor.ru 🛛 🔇 +7 (812) 317-79-70 🛛 🙇 info@paytor.ru

Codabar

Отключить

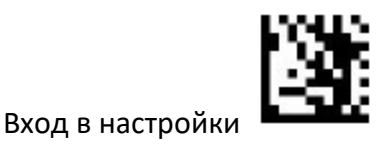

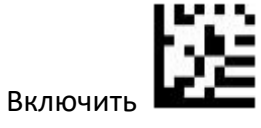

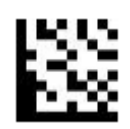

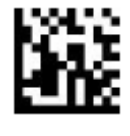

Выход из настроек

Codabar верификация

Вход в настройки

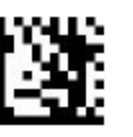

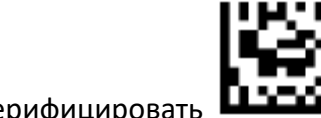

Не верифицировать

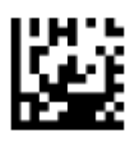

Верификация без вывода

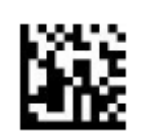

Выход из настроек

Верификация и вывод

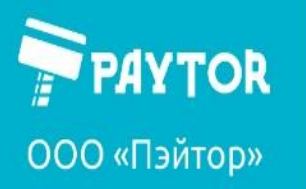

🕀 paytor.ru 🛛 🔇 +7 (812) 317-79-70 🛛 🙇 info@paytor.ru

Codabar вывод начального/завершающего символа

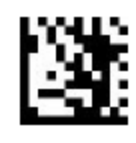

Вход в настройки

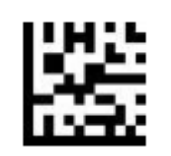

Включить

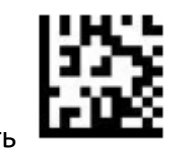

Отключить

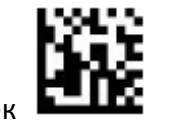

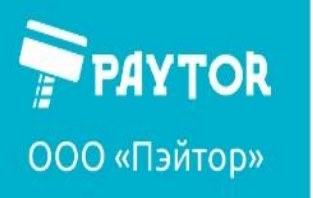

🙀 paytor.ru 🛛 🔍 +7 (812) 317-79-70 🛛 🙇 info@paytor.ru

Plessey

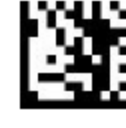

Вход в настройки

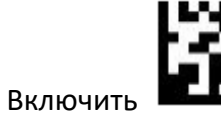

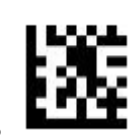

Отключить

**MSI Plessey** 

Отключить

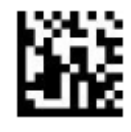

Выход из настроек

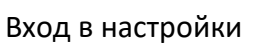

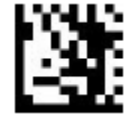

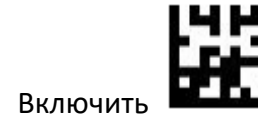

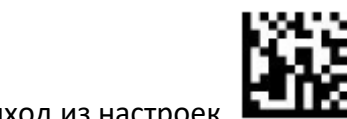

Выход из настроек

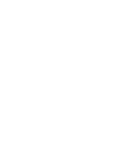

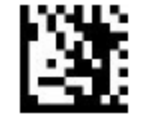

Вход в настройки

MSI Plessey верификация

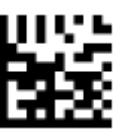

Без верификации

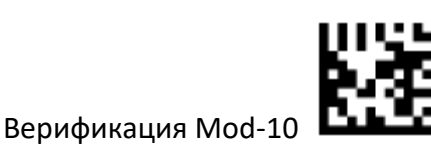

🕀 paytor.ru 🛛 🔍 +7 (812) 317-79-70 🛛 🙇 info@paytor.ru

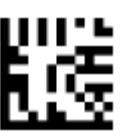

Верификация Mod 10/10

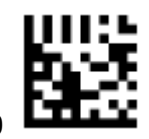

Верификация Mod 11/10

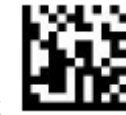

Выход из настроек

MSI Plessey вывод проверочного символа

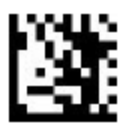

Вход в настройки

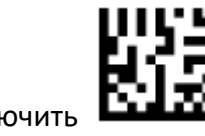

Включить

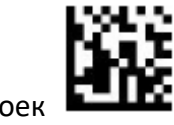

Выход из настроек

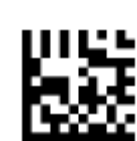

Отключить

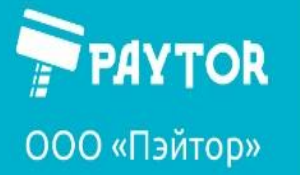

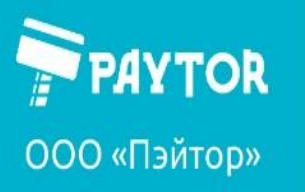

🕀 paytor.ru 🛛 🔇 +7 (812) 317-79-70 🛛 🙇 info@paytor.ru

Interleaved 2 of 5

Отключить

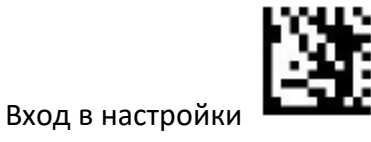

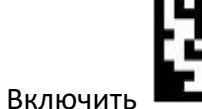

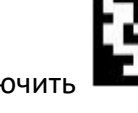

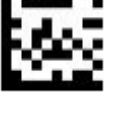

Выход из настроек

Interleaved 2 of 5 Верификация

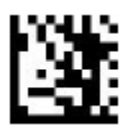

Вход в настройки

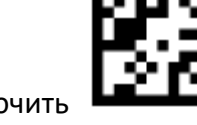

Включить

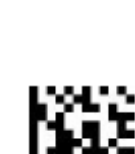

Выход из настроек

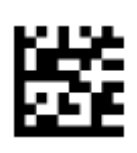

Выключить

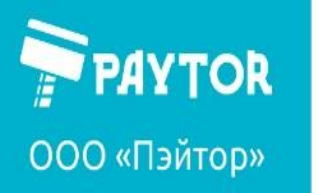

🕀 paytor.ru 🛛 🔇 +7 (812) 317-79-70 🛛 🔁 info@paytor.ru

IATA 2 of 5

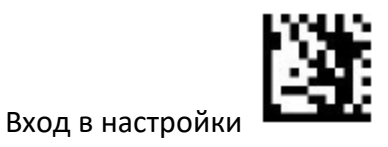

Включить

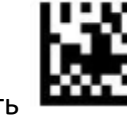

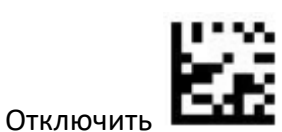

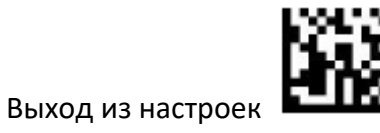

Matrix 2 of 5

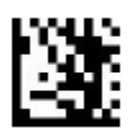

Вход в настройки

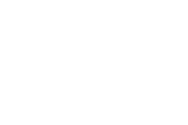

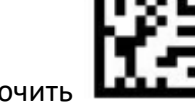

Включить

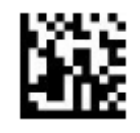

Выход из настроек

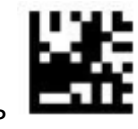

Выключить

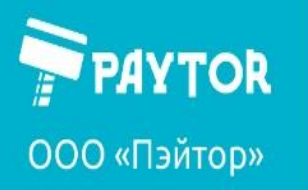

🕀 paytor.ru 🛛 🔍 +7 (812) 317-79-70 🛛 🖄 info@paytor.ru

Straight 2 of 5

Вход в настройки

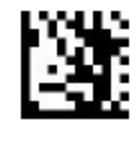

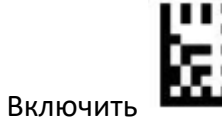

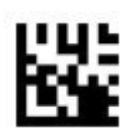

Выключить

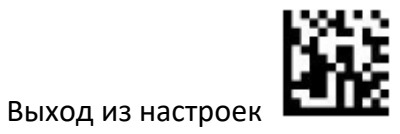

Pharmacode

Отключить

Вход в настройки

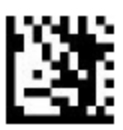

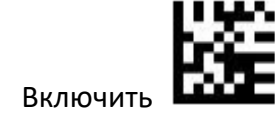

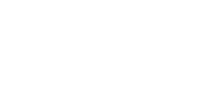

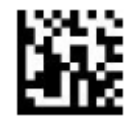

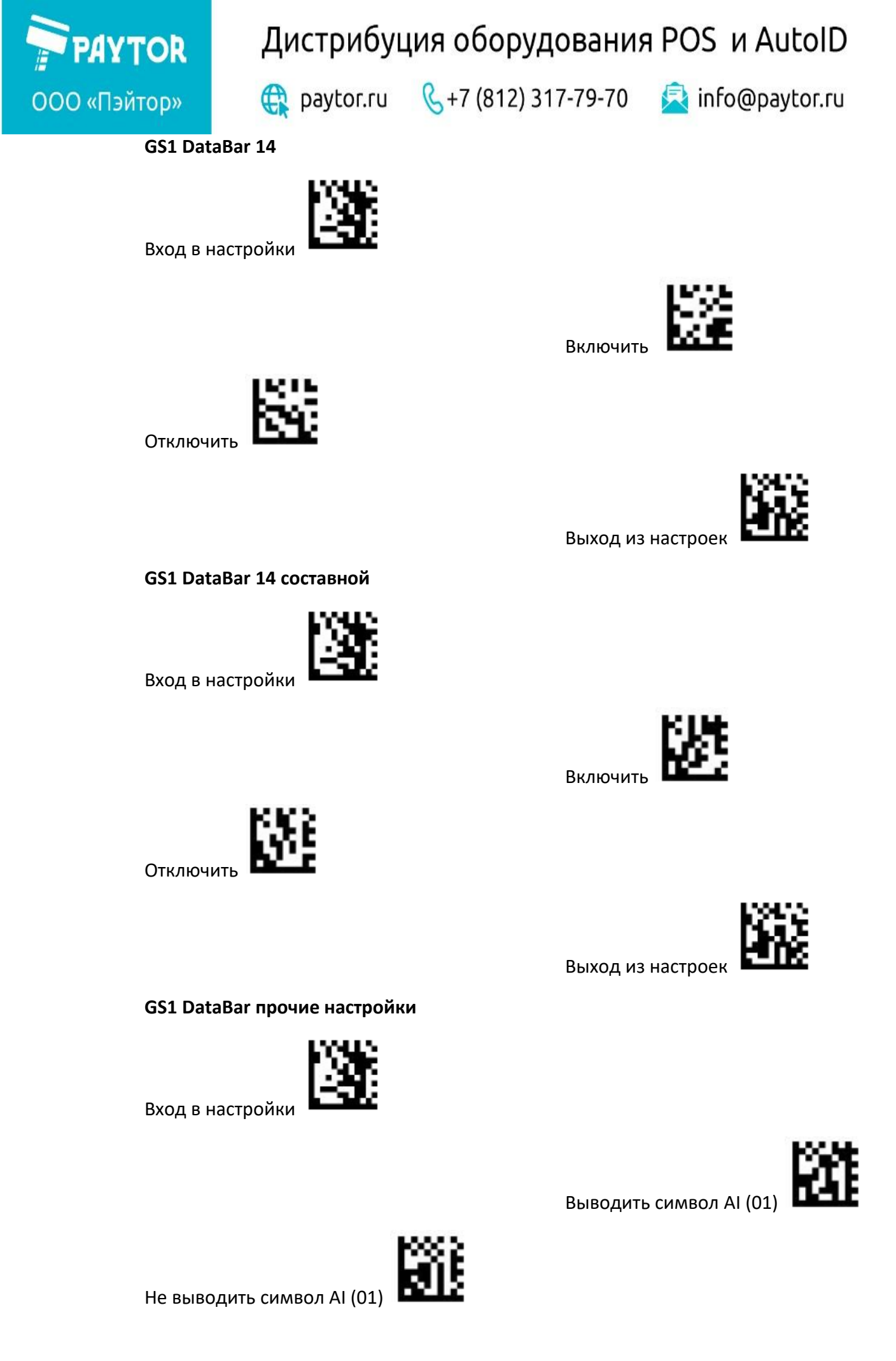

🕀 paytor.ru 🛛 🔇 +7 (812) 317-79-70 🛛 🙇 info@paytor.ru

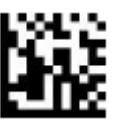

Выход из настроек

**GS1** DataBar Expanded

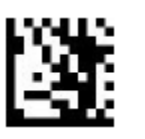

Вход в настройки

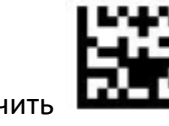

Включить

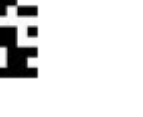

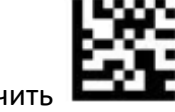

Отключить

**GS1** DataBar Expanded

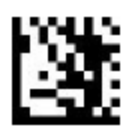

Вход в настройки

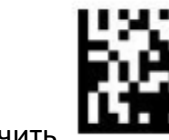

Выход из настроек

Включить

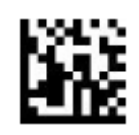

Выход из настроек

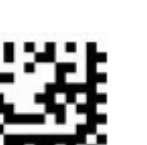

Отключить

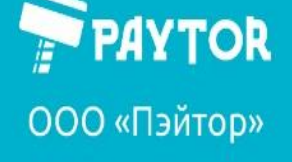

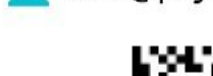

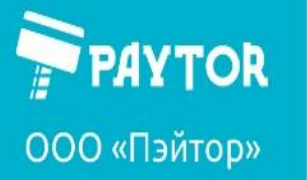

🕀 paytor.ru 🛛 🔇 +7 (812) 317-79-70 🛛 🙇 info@paytor.ru

GS1 DataBar Expanded вывод символа AI (01)

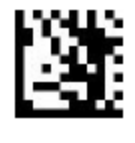

Вход в настройки

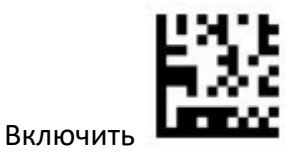

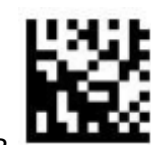

Отключить

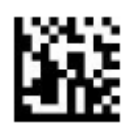

Выход из настроек

**GS1** DataBar Limited

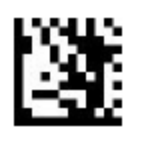

Вход в настройки

Включить

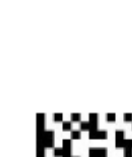

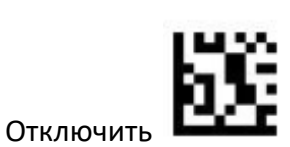

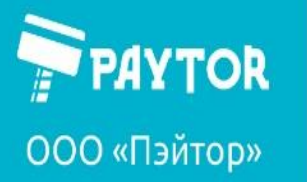

🕀 paytor.ru 🛛 🔇 +7 (812) 317-79-70 🛛 🙇 info@paytor.ru

GS1 DataBar Limited вывод символа AI (01)

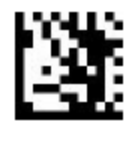

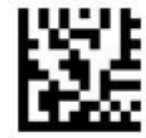

Включить

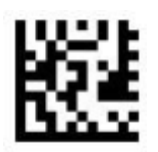

Отключить

Вход в настройки

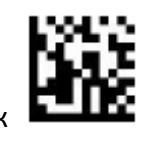

Выход из настроек

**Composite Code-A** 

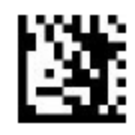

Вход в настройки

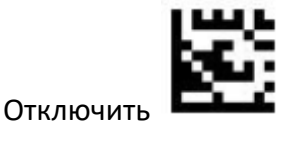

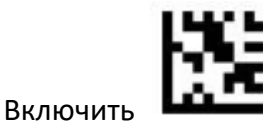

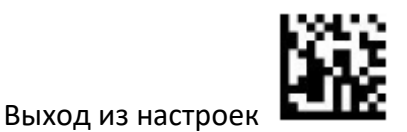

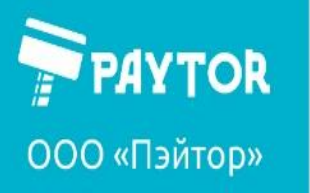

🕀 paytor.ru 🛛 🔇 +7 (812) 317-79-70 🛛 🙇 info@paytor.ru

**Composite Code-B** 

Вход в настройки

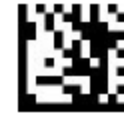

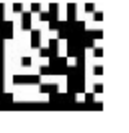

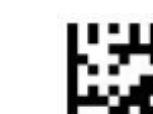

Включить

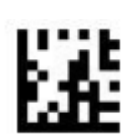

Отключить

Выход из настроек

**Composite Code-C** 

Вход в настройки

Отключить

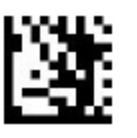

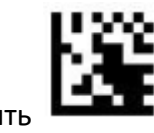

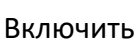

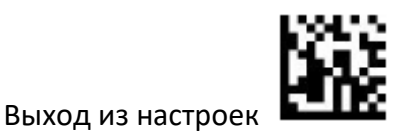

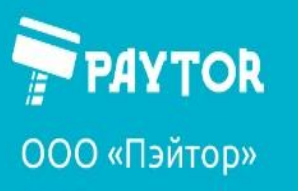

PDF417

Отключить

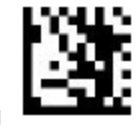

Вход в настройки

🙀 paytor.ru 🛛 🔍 +7 (812) 317-79-70 🛛 🙇 info@paytor.ru

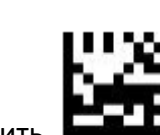

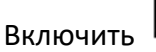

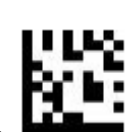

Выход из настроек

**Micro PDF417** 

Вход в настройки

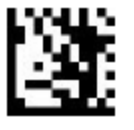

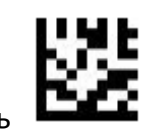

Включить

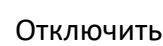

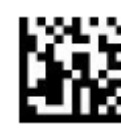

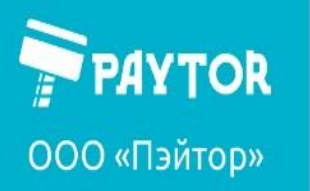

🕀 paytor.ru 🛛 🔇 +7 (812) 317-79-70 🛛 🙇 info@paytor.ru

Datamatrix

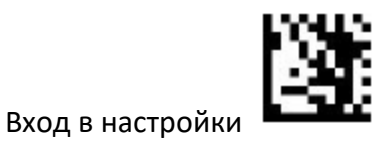

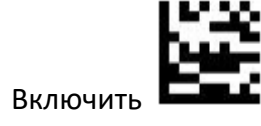

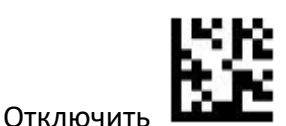

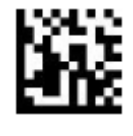

Выход из настроек

Datamatrix зеркальный

Вход в настройки

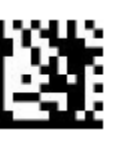

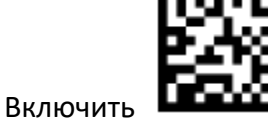

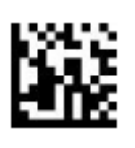

Выход из настроек

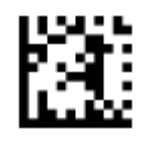

Отключить

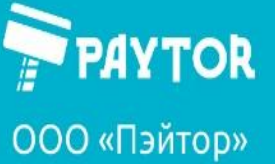

Вход в настройки

Отключить

🕀 paytor.ru 🛛 🔍 +7 (812) 317-79-70 🛛 🖄 info@paytor.ru

Datamatrix прямоугольный

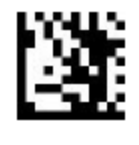

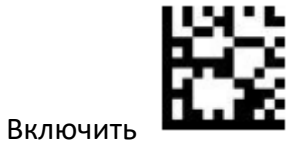

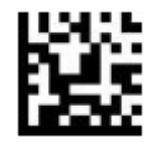

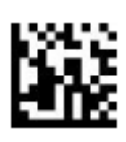

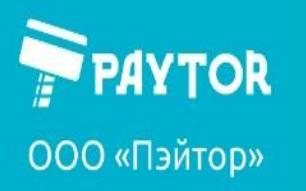

🕀 paytor.ru 🛛 🔍 +7 (812) 317-79-70 🛛 🖄 info@paytor.ru

QR

Отключить

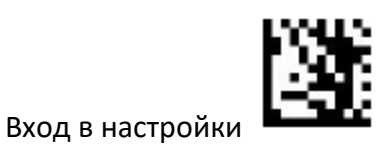

Включить

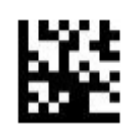

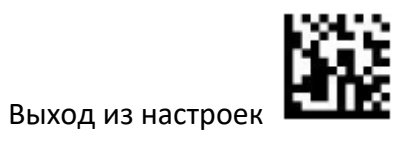

QR зеркальный

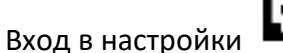

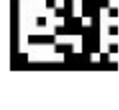

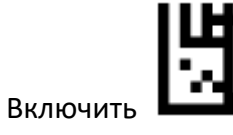

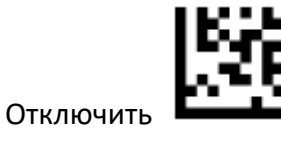

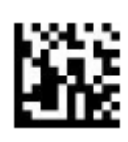

Дистрибуция оборудования POS и AutolD 🕀 paytor.ru 🛛 🔇 +7 (812) 317-79-70 🛛 🗟 info@paytor.ru

QR выбор кодировки

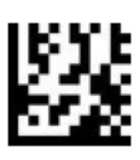

Упрощенный китайский

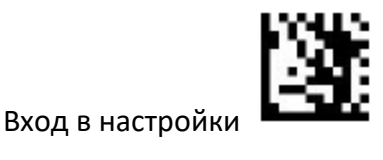

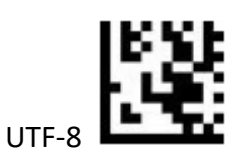

Выход из настроек

**Micro QR** 

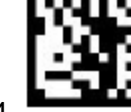

Вход в настройки

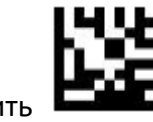

Включить

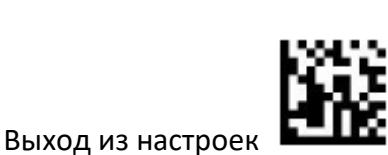

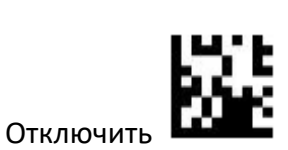

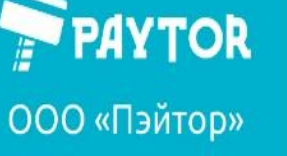

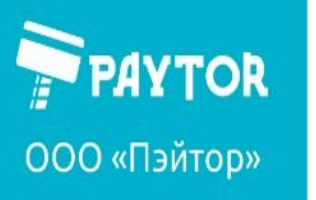

🕀 paytor.ru 🛛 🔍 +7 (812) 317-79-70 🛛 🖄 info@paytor.ru

Aztec

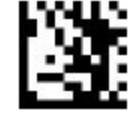

Вход в настройки

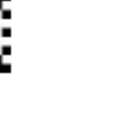

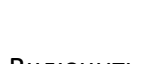

Включить

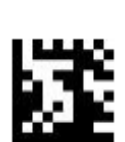

Отключить

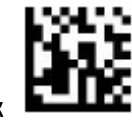

Выход из настроек

Aztec зеркальный

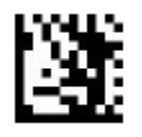

Вход в настройки

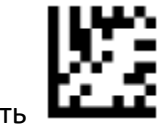

Включить

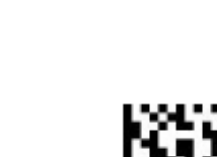

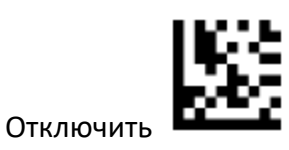

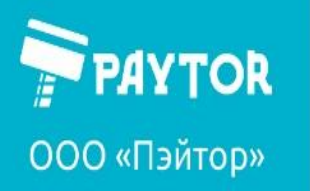

MaxiCode

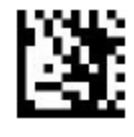

Вход в настройки

🙀 paytor.ru 🛛 🔇 +7 (812) 317-79-70 🛛 🙇 info@paytor.ru

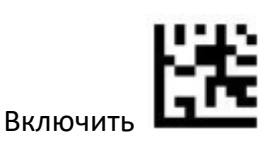

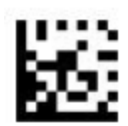

Отключить

Выход из настроек

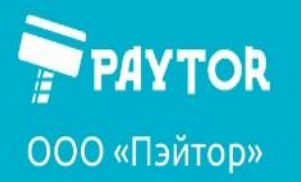

🕀 paytor.ru 🛛 🔍 +7 (812) 317-79-70 🛛 🙇 info@paytor.ru

#### Настройка длины сканируемого кода.

Пример:

Необходимо ограничить длину сканируемых шк Code 128 14 символами.

«вход в настройки» - «ограничение Code 128» - «1», «4» из таблицы символов в конце -«выход из настроек»

Необходимо установить 2 длины сканируемых шк Code 128 – 2 и 14 символов

«вход в настройки» - «2 ограничения Code 128» - «0», «2», «1», «4» из таблицы символов в конце – «выход из настроек»

Необходимо установить сканировать шк Code 128 в диапазоне от 8 да 14 символов

«вход в настройки» - «диапазон Code 128» - «О», «9», «1», «4» из таблицы символов в конце - «выход из настроек»

Любая длина шк устанавливается путем сканирования шк «любая длина»

#### Настройка длины Code 128

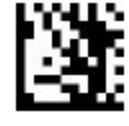

Вход в настройки

Одно ограничение

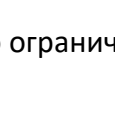

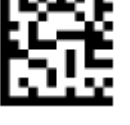

2 ограничения

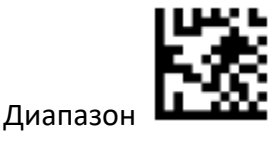

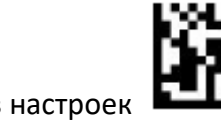

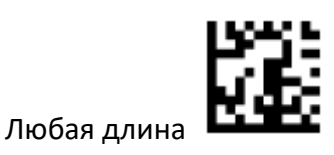

Вход в настройки

🕀 paytor.ru 🛛 🔍 +7 (812) 317-79-70 🛛 🖄 info@paytor.ru

Настройка длины Code 39

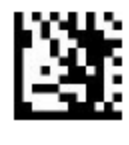

Одно ограничение

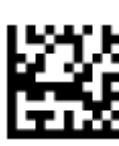

2 ограничения

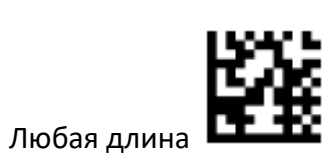

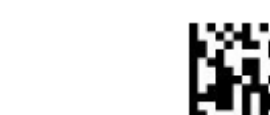

Выход из настроек

Диапазон

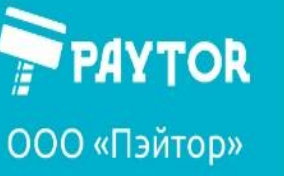

🕀 paytor.ru 🛛 🔇 +7 (812) 317-79-70 🛛 🙇 info@paytor.ru

Настройка длины Code 93

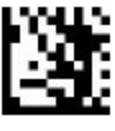

Вход в настройки

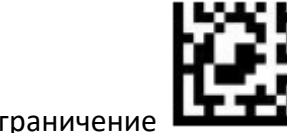

Одно ограничение

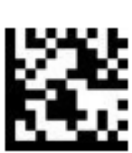

2 ограничения

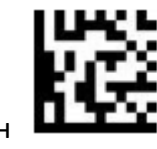

Диапазон

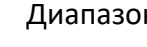

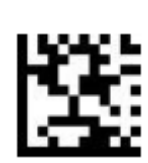

Любая длина

Выход из настроек

Настройка длины Codabar

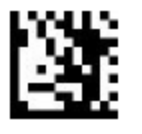

Вход в настройки

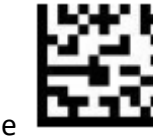

Одно ограничение

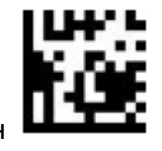

Диапазон

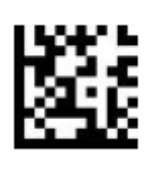

Любая длина

2 ограничения

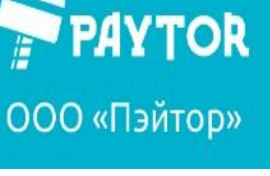

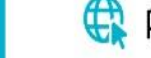

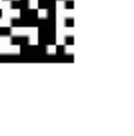

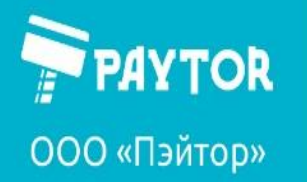

🕀 paytor.ru 🛛 🔍 +7 (812) 317-79-70 🛛 🙇 info@paytor.ru

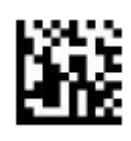

Настройка длины Interleaved 2 of 5

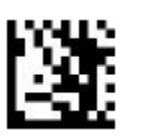

Вход в настройки

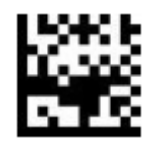

Одно ограничение

Выход из настроек

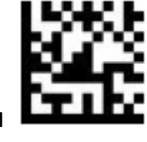

2 ограничения

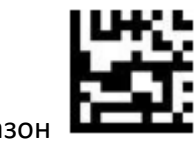

Диапазон

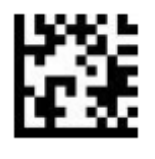

Любая длина

Выход из настроек

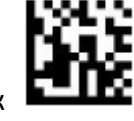

Настройка длины Code 11

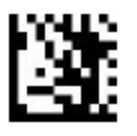

Вход в настройки

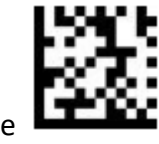

Одно ограничение

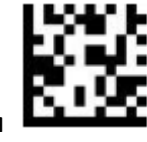

2 ограничения

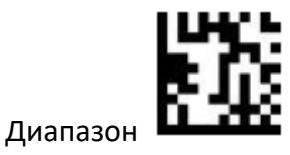

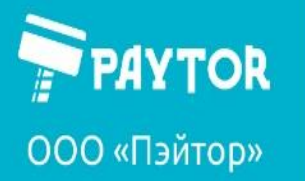

🕀 paytor.ru 🛛 🔍 +7 (812) 317-79-70 🛛 🙇 info@paytor.ru

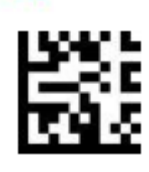

Выход из настроек

Настройка длины MSI Plessey

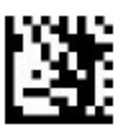

Вход в настройки

Любая длина

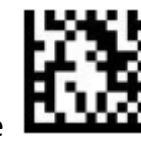

Одно ограничение

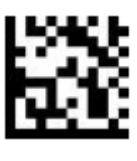

2 ограничения

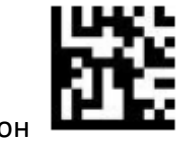

Диапазон

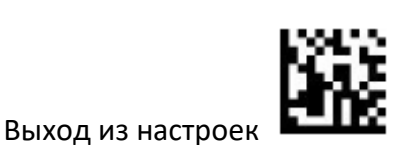

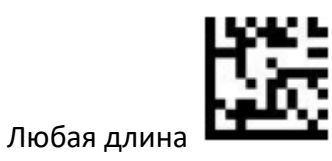

ООО «Пэйтор»

YTOR

🕀 paytor.ru 🛛 🔇 +7 (812) 317-79-70 🛛 🙇 info@paytor.ru

Настройка длины Matrix 2 of 5

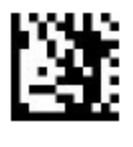

Вход в настройки

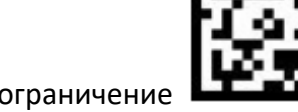

Одно ограничение

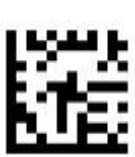

2 ограничения

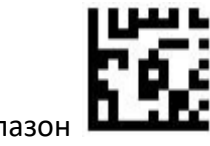

Диапазон

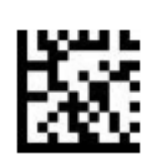

Любая длина

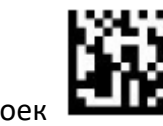

Выход из настроек

Информация ШК

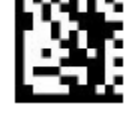

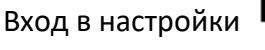

Включить

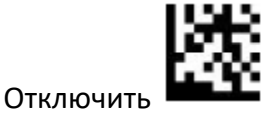

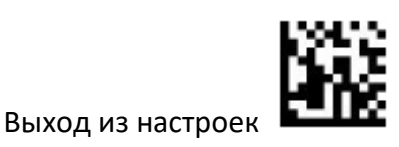

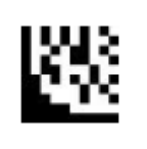

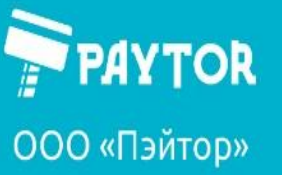

🕀 paytor.ru 🛛 🔍 +7 (812) 317-79-70 🛛 🙇 info@paytor.ru

Префикс и суффикс

Вкл/откл префикса

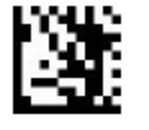

Вход в настройки

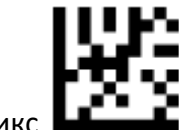

Выключить префик

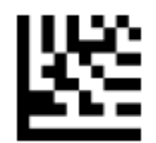

Установить префикс

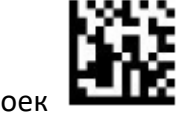

Выход из настроек

Вкл/откл суффикса

Вход в настройки

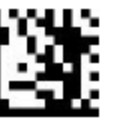

Отключить все суффиксы

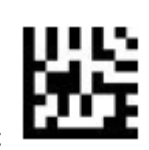

Установить суффикс

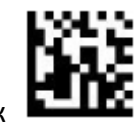

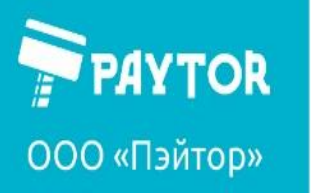

🕀 paytor.ru 🛛 🔍 +7 (812) 317-79-70 🛛 🖄 info@paytor.ru

Последний символ

Вход в настройки

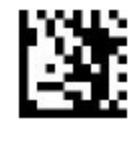

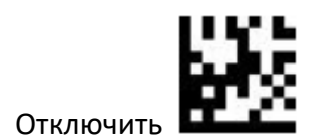

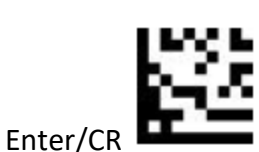

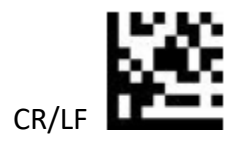

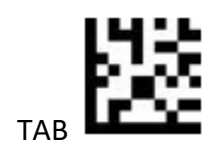

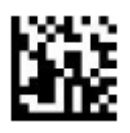

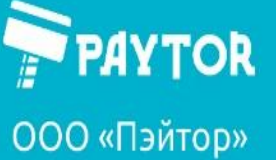

🕀 paytor.ru 🛛 🔇 +7 (812) 317-79-70 🛛 🗟 info@paytor.ru

Преобразование регистра

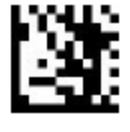

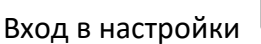

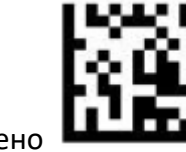

Отключено

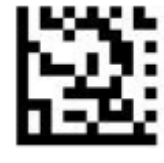

Преобразовать в нижний

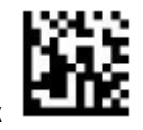

Выход из настроек

Преобразовать в верхний

**Caps Lock** 

Вход в настройки

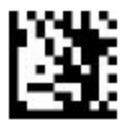

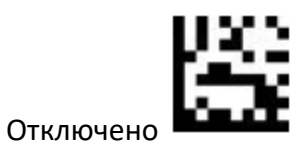

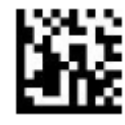

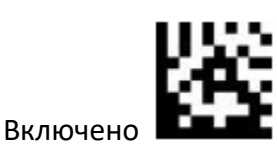

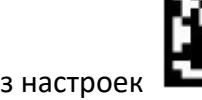

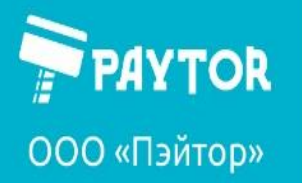

Paytor.ru & +7 (812) 317-79-70 info@paytor.ru

#### Конвертирование символа GS

В режиме клавиатуры этот символ может быть сконвертирован в другой ASCII код.

Пример: необходимо настроить конвертирование в символ #

Сканируем «вход в настройки» - «конвертировать GS» - «#» из таблицы ASCII кодов -«Выход».

Для отключения следует отсканировать: Сканируем «вход в настройки» - «отключить конвертирование GS» - «Выход».

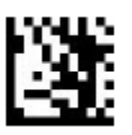

Вход в настройки

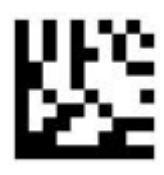

Отключить конвертирование GS

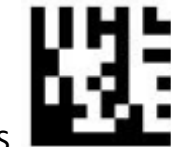

Конвертировать GS

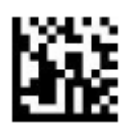

Выход из настроек

Преобразование функциональных клавиш

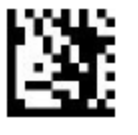

Вход в настройки

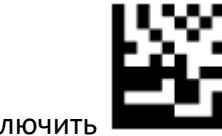

Отключить

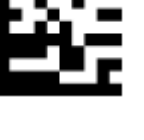

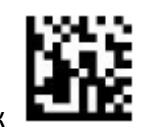

Выход из настроек

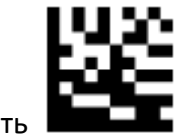

Включить

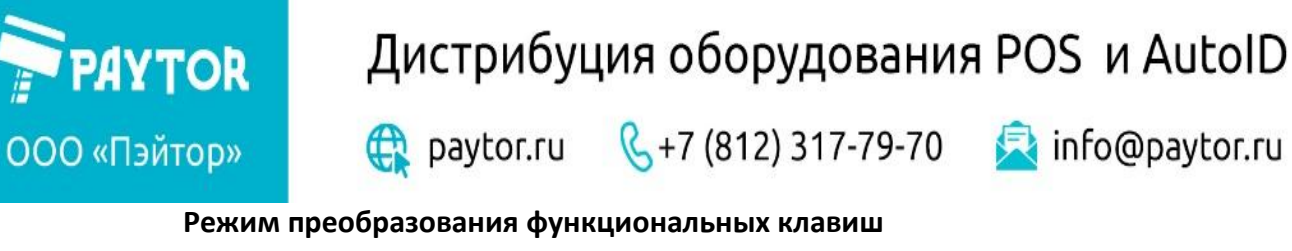

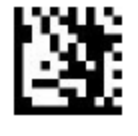

Вход в настройки

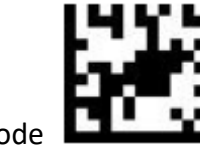

Ctrl char mode

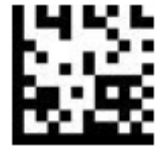

Alt+Unicode mode

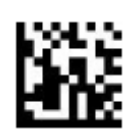

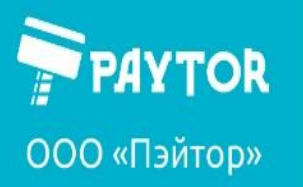

🕀 paytor.ru 🛛 💪 +7 (812) 317-79-70 🛛 🚖 info@paytor.ru

Таблица ASCII кодов.

|                 | Decimal | ASCII | Function Key Mapping |                   |                     |
|-----------------|---------|-------|----------------------|-------------------|---------------------|
| Hexadeci<br>mal |         |       | Turn off             | Ctrl Char<br>mode | Alt+Unicode<br>mode |
| 00              | 0       | NUL   | Null                 | Ctrl+@            | Alt + 000           |
| 01              | 1       | SOH   | Home                 | Ctrl+A            | Alt + 001           |
| 02              | 2       | STX   | End                  | Ctrl+B            | Alt + 002           |
| 03              | 3       | ETX   | Up Arrow             | Ctrl+C            | Alt + 003           |
| 04              | 4       | EOT   | Down Arrow           | Ctrl+D            | Alt + 004           |
| 05              | 5       | ENQ   | Left Arrow           | Ctrl+E            | Alt + 005           |
| 06              | 6       | ACK   | Right Arrow          | Ctrl+F            | Alt + 006           |
| 07              | 7       | BEL   | Null                 | Ctrl+G            | Alt + 007           |
| 08              | 8       |       | Backspace            | Backspace         | Alt + 008           |
| 09              | 9       |       | ТАВ                  | TAB               | Alt + 009           |
| 0A              | 10      | LF    | Null                 | Ctrl+J            | Alt + 010           |
| OB              | 11      | VT    | Null                 | Ctrl+K            | Alt + 011           |
| 0C              | 12      | FF    | Null                 | Ctrl+L            | Alt + 012           |
| 0D              | 13      |       | Enter                | Enter             | Enter               |
| 0E              | 14      | SO    | Page Up              | Ctrl+N            | Alt + 014           |
| OF              | 15      | SI    | Page Down            | Ctrl+O            | Alt + 015           |

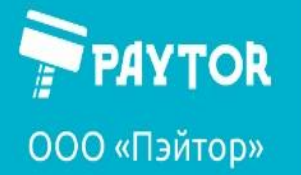

🕀 paytor.ru 🛛 🔇 +7 (812) 317-79-70

🗟 info@paytor.ru

| Hexadeci<br>mal | Decimal | ASCII | Function Key Mapping |                   |                     |
|-----------------|---------|-------|----------------------|-------------------|---------------------|
|                 |         |       | Turn off             | Ctrl Char<br>mode | Alt+Unicode<br>mode |
| 10              | 16      | DLE   | F11                  | Ctrl+P            | Alt + 016           |
| 11              | 17      | DC1   | Null                 | Ctrl+Q            | Alt + 017           |
| 12              | 18      | DC2   | Null                 | Ctrl+R            | Alt + 018           |
| 13              | 19      | DC3   | Null                 | Ctrl+S            | Alt + 019           |
| 14              | 20      | DC4   | Null                 | Ctrl+T            | Alt + 020           |
| 15              | 21      | NAK   | F12                  | Ctrl+U            | Alt + 021           |
| 16              | 22      | SYN   | F1                   | Ctrl+V            | Alt + 022           |
| 17              | 23      | ETB   | F2                   | Ctrl+W            | Alt + 023           |
| 18              | 24      | CAN   | F3                   | Ctrl+X            | Alt + 024           |
| 19              | 25      | EM    | F4                   | Ctrl+Y            | Alt + 025           |
| 1A              | 26      | SUB   | F5                   | Ctrl+Z            | Alt + 026           |
| 1B              | 27      | ESC   | F6                   | Ctrl+[            | Alt + 027           |
| 1C              | 28      | FS    | F7                   | Ctrl+\            | Alt + 028           |
| 1D              | 29      | GS    | F8                   | Ctrl+]            | Alt + 029           |
| 1E              | 30      | RS    | F9                   | Ctrl+^            | Alt + 030           |
| 1F              | 31      | US    | F10                  | Ctrl+_            | Alt + 031           |

PAYTOR ООО «Пэйтор»

Дистрибуция оборудования POS и AutoID

🕀 paytor.ru 🛛 💪 +7 (812) 317-79-70 🛛 🙇 info@paytor.ru

| Hexadec<br>imal | Decimal | ASCII |            |
|-----------------|---------|-------|------------|
| 20              | 32      | SPACE | <u>228</u> |
| 21              | 33      | ļ     | <u>588</u> |
| 22              | 34      | n     | 5          |
| 23              | 35      | #     |            |

PAYTOR ООО «Пэйтор»

## Дистрибуция оборудования POS и AutoID

🕀 paytor.ru 🛛 💪 +7 (812) 317-79-70 🛛 🙇 info@paytor.ru

| Hexadec<br>imal | Decimal | ASCII |            |
|-----------------|---------|-------|------------|
| 24              | 36      | \$    | <u>978</u> |
| 25              | 37      | %     |            |
| 26              | 38      | &     |            |
| 27              | 39      | ı     | 龞          |
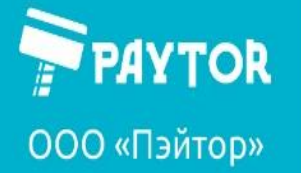

| Hexadec<br>imal | Decimal | AS | CII         |
|-----------------|---------|----|-------------|
| 28              | 40      | (  |             |
| 29              | 41      | )  | <b>1</b> 22 |
| 2A              | 42      | *  |             |
| 28              | 43      | +  |             |

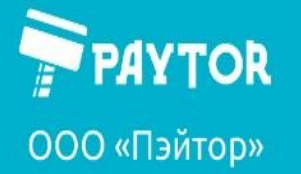

| Hexadec<br>imal | Decimal | AS | CII        |
|-----------------|---------|----|------------|
| 2C              | 44      | ,  | <u>63</u>  |
| 2D              | 45      | -  | E          |
| 2E              | 46      |    | <u>198</u> |
| 2F              | 47      | /  |            |

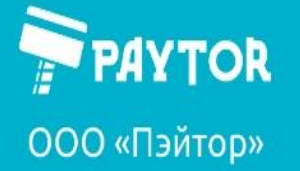

| Hexadec<br>imal | Decimal | AS | CII         |
|-----------------|---------|----|-------------|
| 30              | 48      | 0  |             |
| 31              | 49      | 1  | <b>1972</b> |
| 32              | 50      | 2  | <u>846</u>  |
| 33              | 51      | 3  |             |

## Дистрибуция оборудования POS и AutoID

| Hexadec<br>imal | Decimal | AS | CII |
|-----------------|---------|----|-----|
| 34              | 52      | 4  |     |
| 35              | 53      | 5  |     |
| 36              | 54      | 6  |     |
| 37              | 55      | 7  |     |

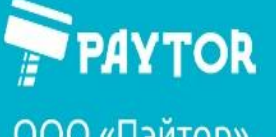

ООО «Пэйтор»

| Hexadec<br>imal | Decimal | AS | СІІ |
|-----------------|---------|----|-----|
| 38              | 56      | 8  |     |
| 39              | 57      | 9  | 题   |
| ЗA              | 58      | :  |     |
| ЗB              | 59      | ;  |     |

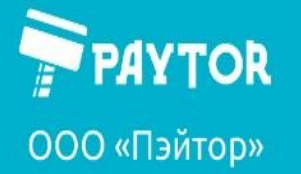

| Hexadec<br>imal | Decimal | AS | CII       |
|-----------------|---------|----|-----------|
| 3C              | 60      | <  |           |
| 3D              | 61      | =  | <u>80</u> |
| ЗE              | 62      | >  |           |
| 3F              | 63      | ?  |           |

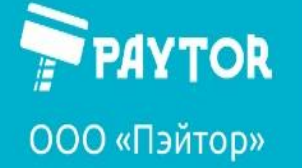

| Hexadec<br>imal | Decimal | AS | CII         |
|-----------------|---------|----|-------------|
| 40              | 64      | @  | <u>28</u>   |
| 41              | 65      | A  | <u>1972</u> |
| 42              | 66      | В  | <u>28</u>   |
| 43              | 67      | C  | 纄           |

# Дистрибуция оборудования POS и AutoID

| Hexadec<br>imal | Decimal | AS | CII      |
|-----------------|---------|----|----------|
| 44              | 68      | D  |          |
| 45              | 69      | E  |          |
| 46              | 70      | F  | <b>8</b> |
| 47              | 71      | G  |          |

# Дистрибуция оборудования POS и AutoID

| Hexadec<br>imal | Decimal | AS | CII |
|-----------------|---------|----|-----|
| 48              | 72      | Н  |     |
| 49              | 73      | I  |     |
| 4A              | 74      | J  |     |
| 4B              | 75      | К  |     |

# Дистрибуция оборудования POS и AutoID

| Hexadec<br>imal | Decimal | AS | CII          |
|-----------------|---------|----|--------------|
| 4C              | 76      | L  |              |
| 4D              | 77      | М  | <u>1800</u>  |
| 4E              | 78      | N  |              |
| 4F              | 79      | Ο  | <u>[25</u> ] |

# Дистрибуция оборудования POS и AutoID

| Hexadeci<br>mal | Decimal | AS | CII |
|-----------------|---------|----|-----|
| 50              | 80      | Ρ  |     |
| 51              | 81      | Q  |     |
| 52              | 82      | R  |     |
| 53              | 83      | S  |     |

# Дистрибуция оборудования POS и AutoID

| Hexadec<br>imal | Decimal | ASCII |              |
|-----------------|---------|-------|--------------|
| 54              | 84      | Т     | 1776<br>1776 |
| 55              | 85      | U     | <b>167</b> 2 |
| 56              | 86      | V     | 塍            |
| 57              | 87      | W     |              |

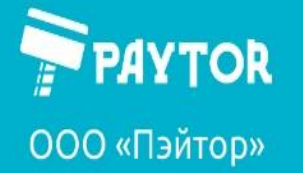

| Hexadec<br>imal | Decimal | AS | CII       |
|-----------------|---------|----|-----------|
| 58              | 88      | X  |           |
| 59              | 89      | Y  |           |
| 5A              | 90      | Z  |           |
| 5B              | 91      | [  | <u>63</u> |

## Дистрибуция оборудования POS и AutoID

| Hexadec<br>imal | Decimal | AS | CII          |
|-----------------|---------|----|--------------|
| 5C              | 92      | ١  | 8088<br>8798 |
| 5D              | 93      | ]  |              |
| 5E              | 94      | ^  | 22           |
| 5F              | 95      | _  | 53           |

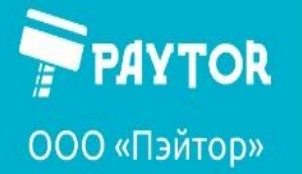

| Hexadec<br>imal | Decimal | AS | CII         |
|-----------------|---------|----|-------------|
| 60              | 96      |    |             |
| 62              | 97      | а  |             |
| 62              | 98      | b  | <u>1886</u> |
| 63              | 99      | c  | <u>628</u>  |

PAYTOR

# Дистрибуция оборудования POS и AutoID

ООО «Пэйтор»

| Hexadec<br>imal | Decimal | AS | CII        |
|-----------------|---------|----|------------|
| 64              | 100     | d  |            |
| 65              | 101     | e  |            |
| 66              | 102     | f  | 5          |
| 67              | 103     | g  | <u>135</u> |

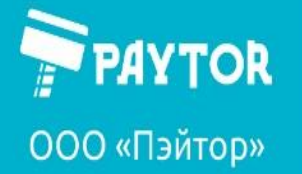

| Hexadec<br>imal | Decimal | AS | CII       |
|-----------------|---------|----|-----------|
| 68              | 104     | h  |           |
| 69              | 105     | i  | <u>83</u> |
| 6A              | 106     | j  |           |
| 6B              | 107     | k  |           |

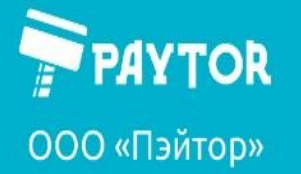

| Hexadec<br>imal | Decimal | AS | CII                                                                                                    |
|-----------------|---------|----|----------------------------------------------------------------------------------------------------|
| 6C              | 108     | I  | <u>856</u>                                                                                                    |
| 6D              | 109     | m  |                                                                                                    |
| 6E              | 110     | n  | in the second second se |
| 6F              | 111     | ο  | <u>186</u>                                                                                                    |

## Дистрибуция оборудования POS и AutoID

| Hexadec<br>imal | Decimal | AS | CII |
|-----------------|---------|----|-----|
| 70              | 112     | р  |     |
| 71              | 113     | q  |     |
| 72              | 114     | r  |     |
| 73              | 115     | S  |     |

# Дистрибуция оборудования POS и AutoID

| Hexadec<br>imal | Decimal | AS | CII                                                                                                    |
|-----------------|---------|----|----------------------------------------------------------------------------------------------------|
| 74              | 116     | t  |                                                                                                    |
| 75              | 117     | u  | Ha and a state of the state of the state of |
| 76              | 118     | V  |                                                                                                    |
| 77              | 119     | w  | <b>5</b>                                                                                                    |

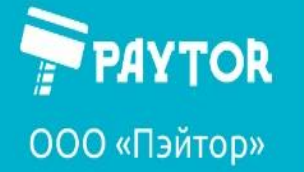

| Hexadec<br>imal | Decimal | AS | CII       |
|-----------------|---------|----|-----------|
| 78              | 120     | x  |           |
| 79              | 121     | У  | <b>18</b> |
| 7A              | 122     | Z  |           |
| 78              | 123     | {  | <u>67</u> |

# Дистрибуция оборудования POS и AutoID

| Hexadec<br>imal | Decimal | AS     | CII         |
|-----------------|---------|--------|-------------|
| 7C              | 124     | I      | 238         |
| 7D              | 125     | }      | <u>988</u>  |
| 7E              | 126     | ~      | <b>8</b> 86 |
| 7F              | 127     | Delete | <u>88</u>   |

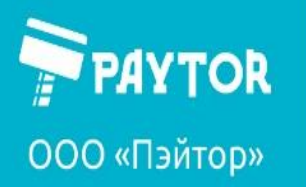

🙀 paytor.ru 🛛 🔍 +7 (812) 317-79-70 🛛 🙇 info@paytor.ru

Таблица функциональных клавиш

|            | <u>885</u>  |
|------------|-------------|
| Insert     | Delete      |
| 526<br>576 |             |
| Home       | End         |
|            |             |
| Up Arrow   | Down Arrow  |
|            |             |
| Left Arrow | Right Arrow |

| <b>РАУТОR</b><br>000 «Пэйтор» |           | Дистрибуция о<br>🕀 paytor.ru 🔇+7 | Дистрибуция оборудования POS и Aut<br>🕀 paytor.ru 🔍 +7 (812) 317-79-70 🖄 info@payt |           |
|-------------------------------|-----------|----------------------------------|------------------------------------------------------------------------------------|-----------|
|                               | <u>88</u> |                                  | Ë                                                                                  | <u>\$</u> |
| -                             |           | Shift                            | E                                                                                  | SC        |
|                               |           |                                  | <u>508</u>                                                                         |           |
| -                             |           | Page Up                          | Page                                                                               | Down      |
|                               |           | 题                                | 6                                                                                  | Ğ         |
| -                             |           | Ctrl                             | Alt                                                                                |           |
|                               |           |                                  | Ē                                                                                  | <u>u</u>  |
|                               |           | F1                               | F                                                                                  | 2         |

ООО «Пэйтор»

PAYTOR

🕀 paytor.ru 🛛 🔇 +7 (812) 317-79-70

🗟 info@paytor.ru

| F3       | F4       |
|----------|----------|
|          | <b>8</b> |
| F5       | F6       |
|          |          |
| F7       | F8       |
|          |          |
| F7       | F8       |
| 526<br>1 |          |
| F9       | F10      |

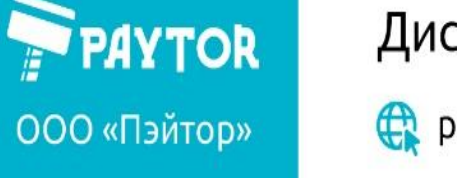

| F11 | F12 |
|-----|-----|